## Dell UltraSharp UP3218KA Guia do Utilizador

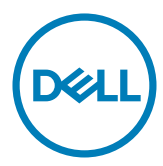

- **NOTA:** NOTA indica informação importante que o ajuda a utilizar da melhor forma o computador.
- △ ATENÇÃO: ATENÇÃO indica potenciais danos ao hardware ou perda de dados, se as instruções não forem seguidas.
- $\underline{\wedge}$  AVISO: AVISO indica o potencial para danos materiais, lesões pessoais, ou morte.

Copyright © 2017- 2022 Dell Inc. Todos os direitos reservados. Este produto é protegido pelas leis de copyright e propriedade intelectual dos EUA e internacionais.

Dell™ e o logótipo da Dell são marcas registadas de Dell Inc. nos Estados Unidos e/ou em outras jurisdições. Todas as outras marcas e nomes aqui mencionados podem ser marcas comerciais das suas respetivas empresas.

# Índice

| Acerca do seu monitor                                      |
|------------------------------------------------------------|
| Conteúdo da embalagem                                      |
| Características do Produto                                 |
| Identificar as peças e controlos                           |
| Especificações do monitor                                  |
| Plug-and-Play                                              |
| Política de qualidade e pixels do monitor LCD              |
| nstalar o monitor                                          |
| Acoplar a base                                             |
| Utilizar a inclinação, rotação e extensão vertical         |
| Ajustar as definições de rotação do monitor do seu sistema |
| Ligar o monitor                                            |
| Organizar os cabos                                         |
| Retirar a base do monitor                                  |
| Montagem em parede (opcional)                              |
| Jtilizar o monitor                                         |
| Ligar o monitor                                            |
| Utilizar os controlos do painel frontal                    |
| Utilizar o Menu Apresentado no Ecrã (OSD)                  |

| Resolu | ução de problemas                                                                             |
|--------|-----------------------------------------------------------------------------------------------|
|        | Teste automático                                                                              |
|        | Diagnóstico Integrado                                                                         |
|        | Problemas comuns                                                                              |
|        | Problemas específicos do produto                                                              |
| Apênc  | lice                                                                                          |
|        | Instruções de Segurança                                                                       |
|        | Avisos da FCC (só nos EUA) e outra informação regulamentar                                    |
|        | Contactar a Dell                                                                              |
|        | Base de dados de produtos da UE para etiquetas energéticas e fichas de informação de produtos |
|        | Instalar o monitor                                                                            |
|        | Diretrizes de manutenção                                                                      |

## Conteúdo da embalagem

O seu monitor é enviado com os componentes mostrados abaixo. Certifique-se de que recebeu todos os componentes e consulte Contactar a Dell, se houver algum em falta.

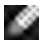

**NOTA:** Alguns itens podem ser opcionais e não ser incluídos junto com o monitor. Algumas funcionalidades ou suportes multimédia podem não estar disponíveis em alguns países.

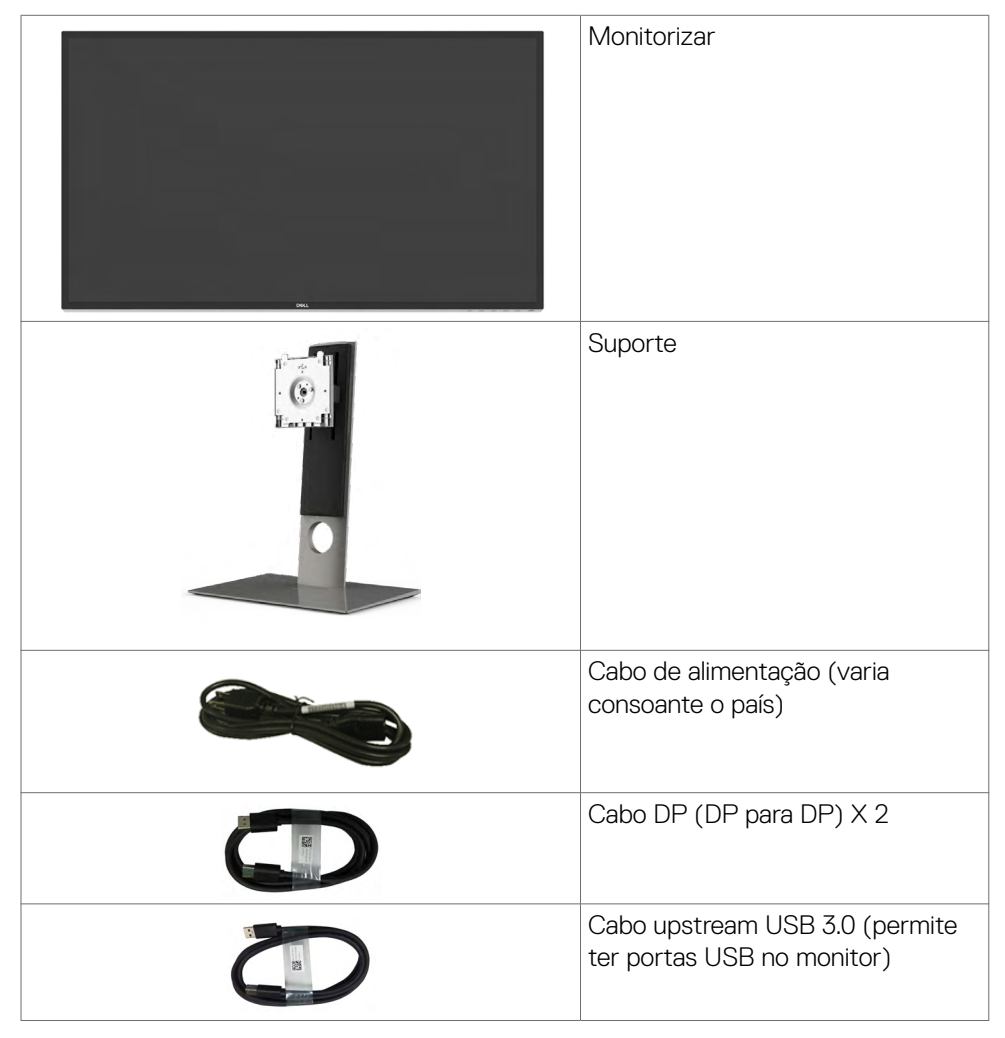

| Pano de limpeza                                                                                                    |
|----------------------------------------------------------------------------------------------------|
| <ul> <li>Guia de Iniciação Rápida</li> <li>Informação de segurança e<br/>regulamentar</li> <li>Relatório de Calibragem de<br/>Fábrica</li> </ul> |

## Características do Produto

O monitor **Dell UltraSharp UP3218KA** tem uma matriz ativa, TFT-LCD (Ecrã de cristais líquidos com matriz ativa a cores com (WLED). A matriz emprega transístor de pelicula fina como elemento ativo) e retroiluminação por LED. As características do monitor incluem:

- Monitor com área visível de 80,01 cm (medida na diagonal), resolução de QUHD 7680 x 4320, mais visualização em ecrã inteiro para resoluções inferiores.
- Ângulos de visualização amplos com Adobe RGB 100%, gama de cores DCI 98%.
- · Capacidade de ajuste da inclinação, rotação, articulação e extensão vertical.
- Suporte tipo pedestal amovível e orifícios de montagem de 100 mm da Video Electronics Standards Association (VESA<sup>™</sup>), para soluções de montagem flexível.
- A moldura ultrafina minimiza o espaço entre molduras durante a utilização multimonitores, permitindo uma configuração mais fácil, com uma experiência de visualização elegante.
- Duplo DP para suportar 7680 x 4320 a 60Hz.
- Suporte para Displayport versão DP1.4.
- · Capacidade plug-and-play, se compatível com o seu sistema.
- Ajustes de On-Screen Display (OSD), para mais fácil configuração e otimização do ecrã.
- · Ranhura para trava de segurança.
- · Capacidade de gestão de ativos.
- · Com a certificação Energy Star.
- Registado na EPEAT quando aplicável. O registo na EPEAT varia consoante o país. Consulte <u>www.epeat.net</u> para ver o estado do registo por país.
- · Conforme à norma RoHS.
- Monitor sem BFR/PVC (excluindo os cabos).
- · Vidro sem arsénio e mercúrio, apenas no painel.
- O indicador de energia mostra o nível de energia a ser consumido pelo monitor em tempo real.
- $\cdot \leq$  0,3 W em Modo de Suspensão.

## Identificar as peças e controlos

#### Vista frontal

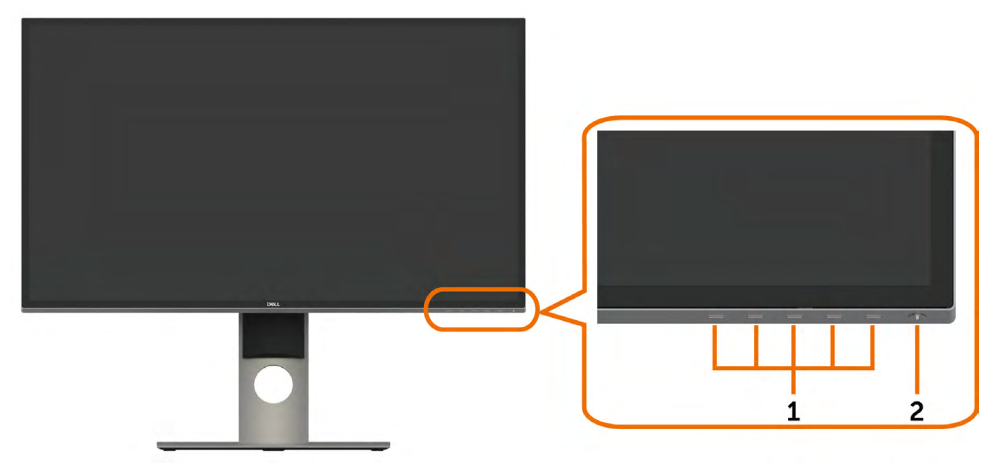

| Etiqueta | Descrição                                                              |
|----------|------------------------------------------------------------------------|
| 1        | Botões de funções (Para mais informações, consulte Utilizar o monitor) |
| 2        | Botão de ligar/desligar (com indicador de energia LED)                 |

#### Vista posterior

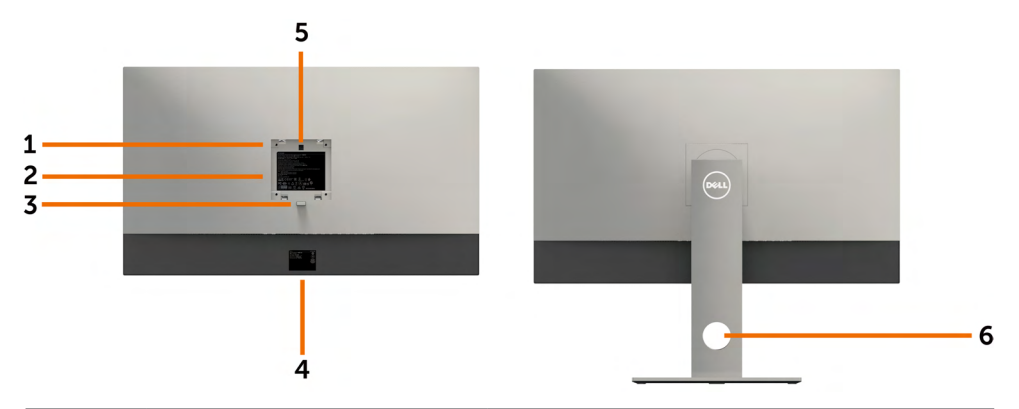

| Etiqueta | Descrição                   | Uso                                    |
|----------|-----------------------------|----------------------------------------|
| 1        | Orifícios de montagem VESA  | Monitor para montagem em parede,       |
|          | (100 mm x 100 mm - atrás da | utilizando o kit de montagem em parede |
|          | tampa VESA fixa)            | compatível com VESA (100 mm x 100 mm). |

| Etiqueta | Descrição                                               | Uso                                                                                      |
|----------|---------------------------------------------------------|------------------------------------------------------------------------------------------|
| 2        | Etiqueta regulamentar                                   | Enuncia as aprovações regulamentares.                                                    |
| 3        | Botão de libertação da base                             | Liberta a base do monitor.                                                               |
| 4        | Código de barras, número de série e etiqueta de serviço | Consulte esta etiqueta, caso precise de contactar a Dell para obter assistência técnica. |
| 5        | Painel tátil com LED                                    | A base é fixa com a luz do logótipo DELL<br>ligada.                                      |
| 6        | Orifício para gestão de cabos                           | Utilize-o para organizar os cabos, fazendo-<br>os passar pelo orifício.                  |

#### Vista inferior

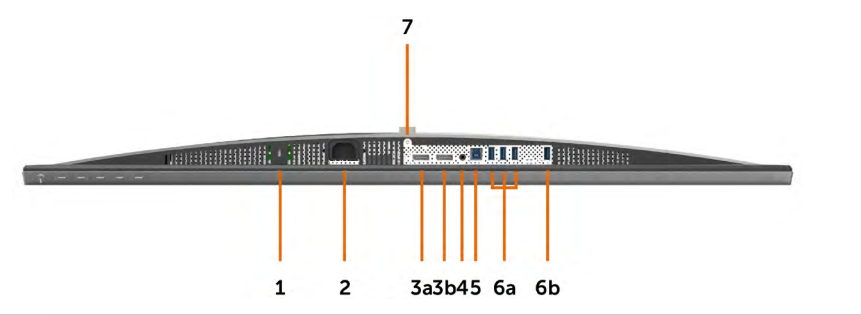

| Etiqueta | Descrição                          | Uso                                                                         |
|----------|------------------------------------|-----------------------------------------------------------------------------|
| 1        | Ranhura para trava de<br>segurança | Protege o monitor com uma trava do cabo de segurança (vendido em separado). |
| 2        | Conetor de<br>alimentação CA       | Para ligar o cabo de alimentação do monitor.                                |
| 3a       | DisplayPort no<br>conetor 1        | Ligue ambos os conetores ao computador com um par de:                       |
| 3b       | DisplayPort no<br>conetor 2        | Cabos DP para DP para uma resolução (máx.) de<br>8K4K.                      |
|          |                                    | DP 1 DP 2<br>8K4K<br>(max)                                                  |

| Etiqueta | Descrição                           | Uso                                                                                                    |
|----------|-------------------------------------|----------------------------------------------------------------------------------------------------|
| 4        | Porta de saída de linha<br>de áudio | Ligue os altifalantes para reproduzir áudio<br>proveniente dos canais de áudio DP.<br>Apenas suporta áudio de 2 canais.<br><b>NOTA:</b> A porta de saída de linha de áudio não é<br>compatível com auscultadores.                  |
|          |                                     | AVISO: A pressão sonora excessiva<br>proveniente de auriculares ou auscultadores<br>pode provocar danos auditivos ou surdez.                                                                                                    |
| 5        | Porta USB upstream                  | Ligue o cabo USB que vem com o monitor ao<br>computador. Assim que este cabo estiver ligado,<br>pode utilizar os conetores USB downstream no<br>monitor.                                                                           |
| 6a,6b    | Portas USB<br>downstream (4)        | Ligue os seus dispositivos USB. *<br>Apenas pode utilizar estes conetores após ter<br>ligado o cabo USB ao computador e ao conetor<br>USB upstream no monitor.<br>(A porta com o ícone de bateria <b>SS</b> C) suporta BC<br>1.2). |
| 7        | Bloqueio da base                    | Fixa a base ao monitor através de um parafuso M3<br>de 6 mm (parafuso não incluído).                                                                                                    |

\* Recomenda-se a utilização da porta (6b) para o seu dispositivo USB sem fios, sempre que possível.

## Especificações do monitor

#### Especificações de Ecrã Plano

| Tipo de ecrã                   | Ecrã de cristais líquidos com matriz ativa a cores<br>com (WLED) - TFT LCD |  |
|--------------------------------|----------------------------------------------------------------------------|--|
| Tipo de painel                 | Tecnologia de comutação em plano (IPS)                                     |  |
| Área visível                   |                                                                            |  |
| Diagonal                       | 80,01 cm                                                                   |  |
| Área ativa                     |                                                                            |  |
| Horizontal                     | 698,1 mm                                                                   |  |
| Vertical                       | 392,7 mm                                                                   |  |
| Área                           | 274143,9 mm <sup>2</sup>                                                   |  |
| Distância entre pixels         | 0,0303 mm x 0,0909 mm                                                      |  |
| Ângulo de visualização         |                                                                            |  |
| Horizontal                     | 178º (normal)                                                              |  |
| Vertical                       | 178° (normal)                                                              |  |
| Emissão de luminância          | 400 cd/m² (Centro 1 Ponto, normal)                                         |  |
| Rácio de contraste             | 1300 para 1 (normal)                                                       |  |
| Revestimento do painel frontal | Tratamento antirreflexo do polarizador frontal (2H)                        |  |
| Retroiluminação                | LED                                                                        |  |
| Tempo de Resposta              | 8 ms (normal), 6 ms (rápido)                                               |  |
| Profundidade da cor            | 10 bits, 1,07 mil milhões de cores                                         |  |
| Gama de cores                  | Adobe RGB 100%, sRGB 100%, REC709 100%, DCI<br>98%                         |  |

#### Especificações da Resolução

| Alcance de leitura horizontal                      | 30 kHz a 90 kHz                                             |
|----------------------------------------------------|-------------------------------------------------------------|
| Alcance de leitura vertical                        | 59 Hz a 61 Hz                                               |
| Resolução de predefinição máxima                   | 7680 x 4320 a 60 Hz                                         |
| Capacidades do monitor de vídeo<br>(reprodução DP) | 480i, 480p, 576i, 576p, 720p, 1080i, 1080p,<br>2160p, 4320p |

#### Modos de Visualização Predefinidos

| Modo de<br>Visualização | Frequência<br>Horizontal<br>(kHz) | Frequência<br>Vertical<br>(Hz) | Relógio<br>de Pixels<br>(MHz) | Polaridade de<br>Sincronização<br>(Horizontal/<br>Vertical) |
|-------------------------|-----------------------------------|--------------------------------|-------------------------------|-------------------------------------------------------------|
| 720 x 400               | 31,5                              | 70,0                           | 28,3                          | -/+                                                         |
| 640 x 480               | 31,5                              | 60,0                           | 25,2                          | -/-                                                         |
| 640 x 480               | 37,5                              | 75,0                           | 31,5                          | -/-                                                         |
| 800 × 600               | 37,9                              | 60,0                           | 40,0                          | +/+                                                         |
| 800 × 600               | 46,9                              | 75,0                           | 49,5                          | +/+                                                         |
| 1024 x 768              | 48,4                              | 60,0                           | 65,0                          | -/-                                                         |
| 1024 x 768              | 60,0                              | 75,0                           | 78,8                          | +/+                                                         |
| 1152 x 864              | 67,5                              | 75,0                           | 108,0                         | +/+                                                         |
| 1280 x 800              | 49,3                              | 60,0                           | 71,0                          | +/+                                                         |
| 1280 x 1024             | 64,0                              | 60,0                           | 108,0                         | +/+                                                         |
| 1280 x 1024             | 80,0                              | 75,0                           | 135,0                         | +/+                                                         |
| 1600 x 1200             | 75,0                              | 60,0                           | 162,0                         | +/+                                                         |
| 1920 x 1080             | 67,5                              | 60,0                           | 193,5                         | +/+                                                         |
| 2048 x 1080             | 26,3                              | 24,0                           | 26,3                          | +/-                                                         |
| 2048 x 1080             | 66,7                              | 60,0                           | 66,6                          | +/-                                                         |
| 2560 x 1440             | 88,8                              | 60,0                           | 241,5                         | +/-                                                         |
| 3840 x 2160             | 133,3                             | 60,0                           | 533,3                         | +/-                                                         |
| 7680 x 4320             | 266,6                             | 60,0                           | 2089,8                        | +/-                                                         |

\* Para apresentar uma resolução de 7680 x 4320 a 60 Hz, tanto DP1 como DP2 devem estar ligados à mesma placa gráfica. A placa gráfica de origem do DP deve ser certificada para DP1.4, com a função de monitor em mosaico, capaz de suportar uma resolução até 7680 x 4320 a 60Hz e cujo controlador suporte DisplayID v1.3.

#### Especificações elétricas

| Sinais de entrada de vídeo                  | <ul> <li>Sinal de vídeo digital para cada linha diferencial</li> <li>Por linha diferencial a 100 ohm de impedância</li> </ul> |
|---------------------------------------------|----------------------------------------------------------------------------------------------------|
|                                             | <ul> <li>Suporte de entrada de sinal para DP</li> </ul>                                                                       |
| Voltagem/frequência/<br>corrente de entrada | 100-240 VAC / 50 ou 60 Hz ± 3 Hz / 2.1 A (máximo)                                                                             |
| Corrente de arranque                        | 120 V: 40 A (Máx.)                                                                                                    |
|                                             | 240 V: 80 A (Máx.)                                                                                                    |
| Consumo de energia                          | 0,3 W (Modo Desligado) <sup>1</sup>                                                                                           |
|                                             | 0,3 W (Modo de Suspensão) <sup>1</sup>                                                                                        |
|                                             | 107,2 W (Modo Ligado) <sup>1</sup>                                                                                            |
|                                             | 125 W (Máx.) <sup>2</sup>                                                                                                    |
|                                             | 63,37 W (P <sub>on</sub> ) <sup>3</sup>                                                                                       |
|                                             | 195,49 kWh (TEC) <sup>3</sup>                                                                                                 |

<sup>1</sup> Conforme definido nos regulamentos EU 2019/2021 e EU 2019/2013.

<sup>2</sup> MDefinição de brilho e contraste máximos com carga de potência máxima em todas as portas USB.

<sup>3</sup> P<sub>m</sub>: Consumo de energia do modo ligado conforme definido na versão Energy Star 8.0. TEC (Consumo total de energia): Consumo total de energia em kWh conforme definido na versão Energy Star 8.0.

Este documento é apenas informativo e reflete o desempenho em laboratório. O seu produto pode ter um desempenho diferente, dependendo do software, componentes e periféricos utilizados e não existe qualquer obrigação de atualizar estas informações. Por conseguinte, o cliente não deve confiar nestas informações para tomar decisões sobre tolerâncias elétricas ou outras. Não é oferecida qualquer garantia expressa ou implícita relativamente à exatidão ou integridade do conteúdo deste documento.

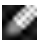

NOTA: Este monitor tem certificação ENERGY STAR.

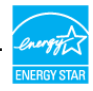

Este produto é elegível para a certificação ENERGY STAR nas predefinições de fábrica que podem ser restauradas através da função "Reposição de fábrica" no menu OSD. Alterar as predefinições de fábrica ou ativar outras funcionalidades pode aumentar o consumo de energia que pode exceder o limite especificado pelo padrão ENERGY STAR.

#### Características físicas

| Tipo de conetor                                                                                             | Conetor DP x 2                                  |  |
|----------------------------------------------------------------------------------------------------|-------------------------------------------------|--|
|                                                                                                    | <ul> <li>Saída de linha de áudio</li> </ul>     |  |
|                                                                                                    | $\cdot$ Conetor para porta USB 3.0 upstream     |  |
|                                                                                                    | $\cdot$ Conetor da porta USB 3.0 downstream x 4 |  |
|                                                                                                    | (A porta com o ícone de bateria SSC1) suporta   |  |
|                                                                                                    | BC 1.2)                                         |  |
| Tipo de cabo de sinal                                                                                       | Cabo DP para DP de 1,8 m                        |  |
|                                                                                                    | Cabo USB 3.0 de 1,8 m                           |  |
| Dimensões (incluindo a base)                                                                                |                                                 |  |
| Altura (esticada)                                                                                           | 618,0 mm                                        |  |
| Altura (compactada)                                                                                         | 498,4 mm                                        |  |
| Largura                                                                                                    | 720,5 mm                                        |  |
| Profundidade                                                                                                | 222,0 mm                                        |  |
| Dimensões (sem a base)                                                                                      |                                                 |  |
| Altura                                                                                                    | 421,2 mm                                        |  |
| Largura                                                                                                    | 720,5 mm                                        |  |
| Profundidade                                                                                                | 53,2 mm                                         |  |
| Dimensões da base                                                                                           |                                                 |  |
| Altura (esticada)                                                                                           | 479,0 mm                                        |  |
| Altura (compactada)                                                                                         | 441,4 mm                                        |  |
| Largura                                                                                                    | 333,4 mm                                        |  |
| Profundidade                                                                                                | 222,0 mm                                        |  |
| Peso                                                                                                    |                                                 |  |
| Peso com embalagem                                                                                          | 18,5 kg                                         |  |
| Peso com a unidade da base e cabos                                                                          | 10,9 kg                                         |  |
| Peso sem a unidade da base<br>(Para montagem em parede ou<br>considerações de montagem<br>VESA - sem cabos) | 6,9 kg                                          |  |
| Peso da unidade da base                                                                                     | 3,6 kg                                          |  |

#### Características ambientais

| Temperatura                                      |                               |  |
|--------------------------------------------------|-------------------------------|--|
| Em funcionamento                                 | 0 °C a 35°C                   |  |
| Fora de funcionamento                            | –20 °C a 60 °C                |  |
| Humidade                                         |                               |  |
| Em funcionamento                                 | 10% a 80% (sem condensação)   |  |
| Fora de funcionamento 5% a 90% (sem condensação) |                               |  |
| Altitude                                         |                               |  |
| Em funcionamento                                 | 5000 m (máximo)               |  |
| Fora de funcionamento                            | 12 192 m (máximo)             |  |
| Dissipação térmica 426,7 BTU/hora (máximo)       |                               |  |
|                                                  | 301,97 BTU/hora (Modo Ligado) |  |

#### Atribuição de Pinos

#### **Conetor DP**

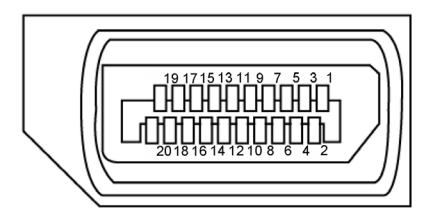

| Número de<br>pino | Lado de 20 pinos do cabo de sinal ligado |
|-------------------|------------------------------------------|
| 1                 | ML3(n)                                   |
| 2                 | GND                                      |
| 3                 | ML3(p)                                   |
| 4                 | ML2(n)                                   |
| 5                 | GND                                      |
| 6                 | ML2(p)                                   |
| 7                 | ML1(n)                                   |
| 8                 | GND                                      |
| 9                 | ML1(p)                                   |
| 10                | ML0(n)                                   |
| 11                | GND                                      |

| 12 | ML0(p)           |
|----|------------------|
| 13 | GND              |
| 14 | GND              |
| 15 | AUX CH (p)       |
| 16 | GND              |
| 17 | AUX CH (n)       |
| 18 | Deteção Hot Plug |
| 19 | Retroceder       |
| 20 | DP_PWR           |

#### Universal Serial Bus (USB)

Esta secção dá-lhe informação sobre as portas USB disponíveis no seu monitor.

NOTA: Até 2 A na porta USB downstream (porta com o ícone de bateria SSCI) em dispositivos compatíveis com BC 1.2; até 0.9 A nas outras 3 portas USB downstream.

O seu monitor tem as portas USB seguintes:

- 1 upstream na parte inferior
- 4 downstream 4 na parte inferior

Porta de carregamento de energia - a do lado esquerdo (porta com o ícone de bateria SSCI); suporta a capacidade de carregamento rápido de energia, se o dispositivo for compatível com BC 1.2.

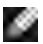

💽 NOTA: As portas USB do monitor apenas funcionam quando o monitor está ligado ou em modo de suspensão. Se desligar o monitor e voltar a ligá-lo, os periféricos ligados poderão levar alguns segundos a retomar a funcionalidade normal.

| Velocidade de transferência | Taxa de dados | Consumo de energia       |
|-----------------------------|---------------|--------------------------|
| Super velocidade            | 5 Gbps        | 4,5 W (Máx., cada porta) |
| Alta velocidade             | 480 Mbps      | 2,5 W (Máx., cada porta) |
| Máxima velocidade           | 12 Mbps       | 2,5 W (Máx., cada porta) |

#### Porta USB upstream

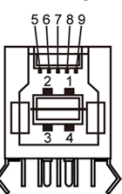

| Porta | USB | downstream |
|-------|-----|------------|
|-------|-----|------------|

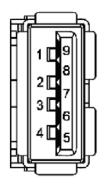

| Número de<br>pino | Nome do sinal |
|-------------------|---------------|
| 1                 | VBUS          |
| 2                 | D-            |
| 3                 | D+            |
| 4                 | GND           |
| 5                 | StdB_SSTX-    |
| 6                 | StdB_SSTX+    |
| 7                 | GND_DRAIN     |
| 8                 | StdB_SSRX-    |
| 9                 | StdB_SSRX+    |
| Shell             | Escudo        |

| Número de<br>pino | Nome do sinal |
|-------------------|---------------|
| 1                 | VBUS          |
| 2                 | D-            |
| 3                 | D+            |
| 4                 | GND           |
| 5                 | StdA_SSRX-    |
| 6                 | StdA_SSRX+    |
| 7                 | GND_DRAIN     |
| 8                 | StdA_SSTX-    |
| 9                 | StdA_SSTX+    |
| Shell             | Escudo        |

## Plug-and-Play

Pode instalar o monitor em qualquer sistema compatível com plug-and-play. O monitor fornece automaticamente ao sistema informático os seus dados de identificação de visualização expandida (EDID) através dos protocolos do canal de dados de exibição (DDC), para que o computador se possa configurar e otimizar as definições do monitor. A maior das instalações de monitores são automáticas. Se pretender, pode selecionar definições diferentes. Para mais informações sobre alterar as definições do monitor, consulte Utilizar o monitor.

## Política de qualidade e pixels do monitor LCD

Durante o processo de fabrico do monitor LCD acontece, por vezes, que um ou mais pixels se tornem fixos de forma permanente, algo que é difícil de visualizar, mas não afeta a qualidade ou usabilidade do monitor. Para mais informações sobre a Política de Qualidade e Pixels do Monitor LCD, consulte o website de assistência da Dell em: http://www.dell.com/support/monitors.

## Instalar o monitor

#### Acoplar a base

**NOTA:** A base de elevação e a base de apoio são retiradas quando o monitor é enviado da fábrica.

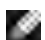

**NOTA:** O procedimento abaixo aplica-se à base predefinida. Se tiver comprado qualquer outra base, consulte a documentação enviada com a respetiva base para instalá-la.

ATENÇÃO: Coloque o monitor numa superfície plana, limpa e suave para evitar riscar o painel do mesmo.

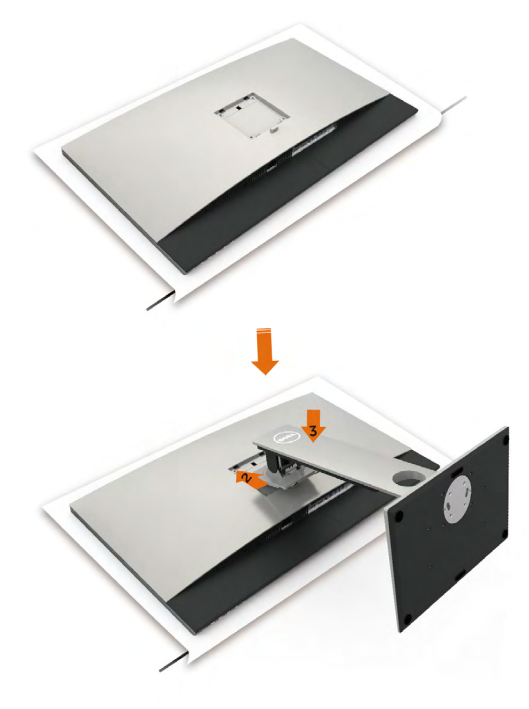

Para acoplar a base do monitor:

- 1 Retire a cobertura de proteção do monitor e coloque o mesmo sobre esta, com a parte da frente voltada para baixo.
- 2 Introduza a base no entalhe situado na parte traseira do monitor.
- **3** Pressione a base para baixo até encaixar devidamente.

ATENÇÃO: Tenha especial cuidado ao manusear o seu monitor UP3218KA de alta gama. Não exerça uma pressão forte sobre o monitor ao instalar, mudar de local ou utilizar a função de rotação. Siga os procedimentos de manuseio adequados, conforme estipulado.

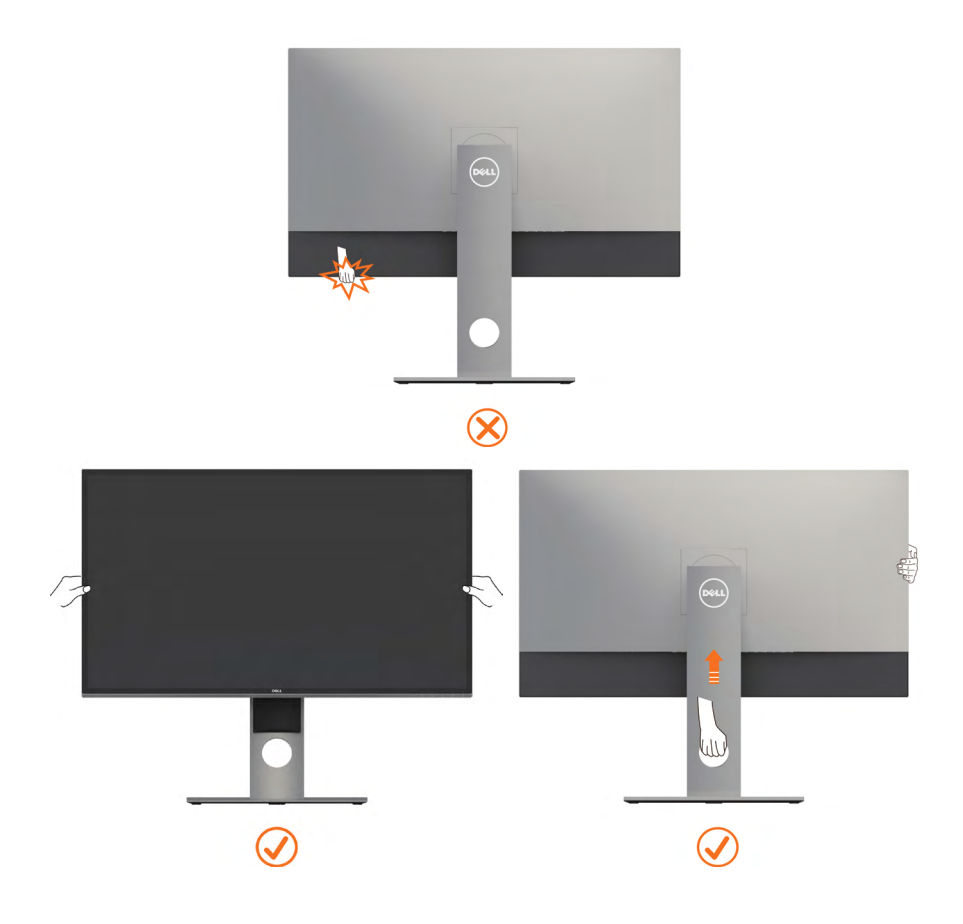

## Utilizar a inclinação, rotação e extensão vertical

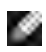

**NOTA:** Isto aplica-se a um monitor com base incluída. Se comprou qualquer outra base, consulte o guia de instalação da base respetiva para obter as instruções de instalação.

#### Inclinação, rotação e extensão vertical

Com a base acoplada ao monitor pode incliná-lo para obter o ângulo de visualização mais confortável.

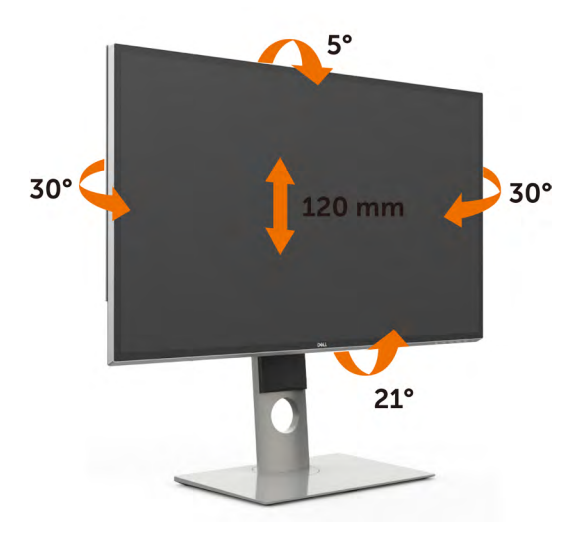

**NOTA:** A base é retirada quando o monitor é enviado da fábrica.

#### Rodar o monitor

Antes de rodar o monitor, estenda-o na vertical e, em seguida, incline o monitor para trás o máximo possível para evitar que este toque na extremidade inferior do monitor.

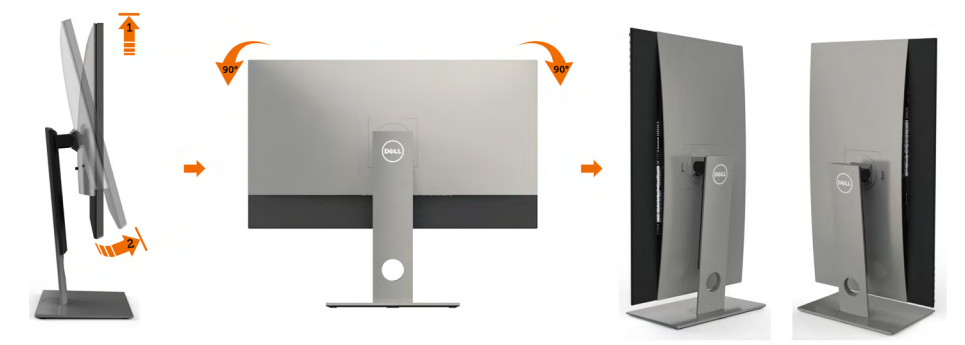

NOTA: Para utilizar a função de rotação do monitor (vista horizontal Vs vertical) no seu computador Dell necessita de um controlador gráfico atualizado que não vem incluído neste monitor. Para transferir o controlador gráfico, vá www.dell.com/support e procure na secção Download os controladores de vídeo mais atualizados.

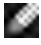

**NOTA:** Quando está no modo vertical pode notar uma diminuição no desempenho ao utilizar aplicações com utilização intensiva de gráficos (jogos em 3D, etc.).

## Ajustar as definições de rotação do monitor do seu sistema

Após ter rodado o monitor necessita de seguir o procedimento abaixo para ajustar as definições de rotação do monitor do seu sistema.

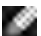

NOTA: Se estiver a utilizar o monitor com um computador que não é Dell, vá ao website do fabricante da placa gráfica, ou ao website do fabricante do seu computador para obter informações sobre como rodar o "conteúdo" do seu monitor.

#### Para ajustar as definições de rotação do monitor:

- 1 Clique com o lado direito do rato em ambiente de trabalho e clique em Propriedades.
- 2 Selecione o separador Definições e clique em Avançado.
- Se tem uma placa gráfica AMD, selecione o separador Rotação e defina a 3 rotação que prefere.
- Se tem uma placa gráfica nVidia, clique no separador nVidia e na coluna à 4 esquerda selecione NVRotate e, em seguida, selecione a rotação que prefere.
- Se tem uma placa gráfica Intel<sup>®</sup>, selecione o separador da placa gráfica Intel, 5 clique em Propriedades da placa gráfica, selecione o separador Rotação e depois defina a rotação que prefere.

NOTA: Se não vir a opção de rotação ou esta não estiver a funcionar corretamente, vá a www.dell.com/support e transfira o controlador mais recente para a sua placa gráfica.

## Ligar o monitor

#### AVISO: Antes de iniciar qualquer um dos procedimentos indicados nesta secção, siga as Instruções de Segurança.

Para ligar o seu monitor ao computador:

- 1 Desligue o computador.
- 2 Lique o cabo DP-DP/USB do monitor ao computador. (Estenda o monitor na vertical e, em seguida, incline-o para trás o máximo possível, para o rodar e ligar os cabos. Consulte Rodar o monitor.)
- 3 Lique o monitor.
- 4 Selecione a fonte de entrada correta no menu OSD do monitor e ligue o computador.

NOTA: A predefinição do UP3218KA é DP 1.4, algumas placas gráficas DP 1.2 mais antigas poderão não ter uma imagem normal. Consulte "Problemas específicos do produto - Sem imagem ao utilizar a ligação DP ao PC" para alterar a predefinição.

## Ligar os cabos DP

# 1. Guia de ligação para a resolução (máx.) de 8K4K a 60Hz, para placas gráficas AMD ou nVidia (Dois cabos DP)

- 1. Siga o guia de ligação abaixo para a ligação dos cabos DP.
- 2. Ligue o monitor, premindo o botão de ligar/desligar.
- 3. Arranque/Reinicie o sistema informático.
- 4. Durante o modo BIOS/POST poderá observar um conteúdo com o ecrã esticado.
- 5. Se necessário, altere a resolução para 7680 x 4320 a 60Hz.

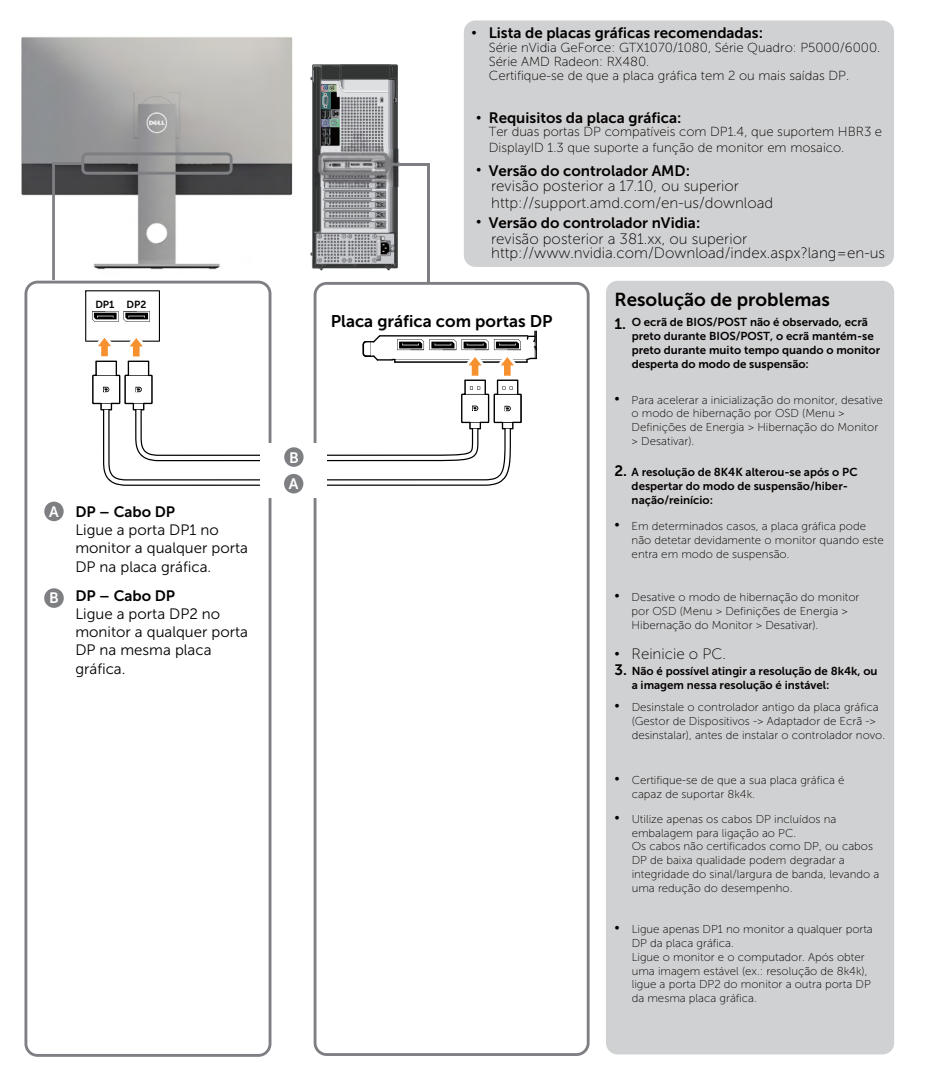

#### 2. Guia de ligação para a resolução (máx.) de 8K4K a 30Hz (Um cabo DP)

- Siga o guia de ligação abaixo para a ligação dos cabos DP.
- 2. Ligue o monitor, premindo o botão de ligar/desligar.
- Arranque/Reinicie o computador de secretária ou portátil.
- 4. Se necessário, altere a resolução para 7680 x 4320 a 30Hz.

Requisitos da placa gráfica:

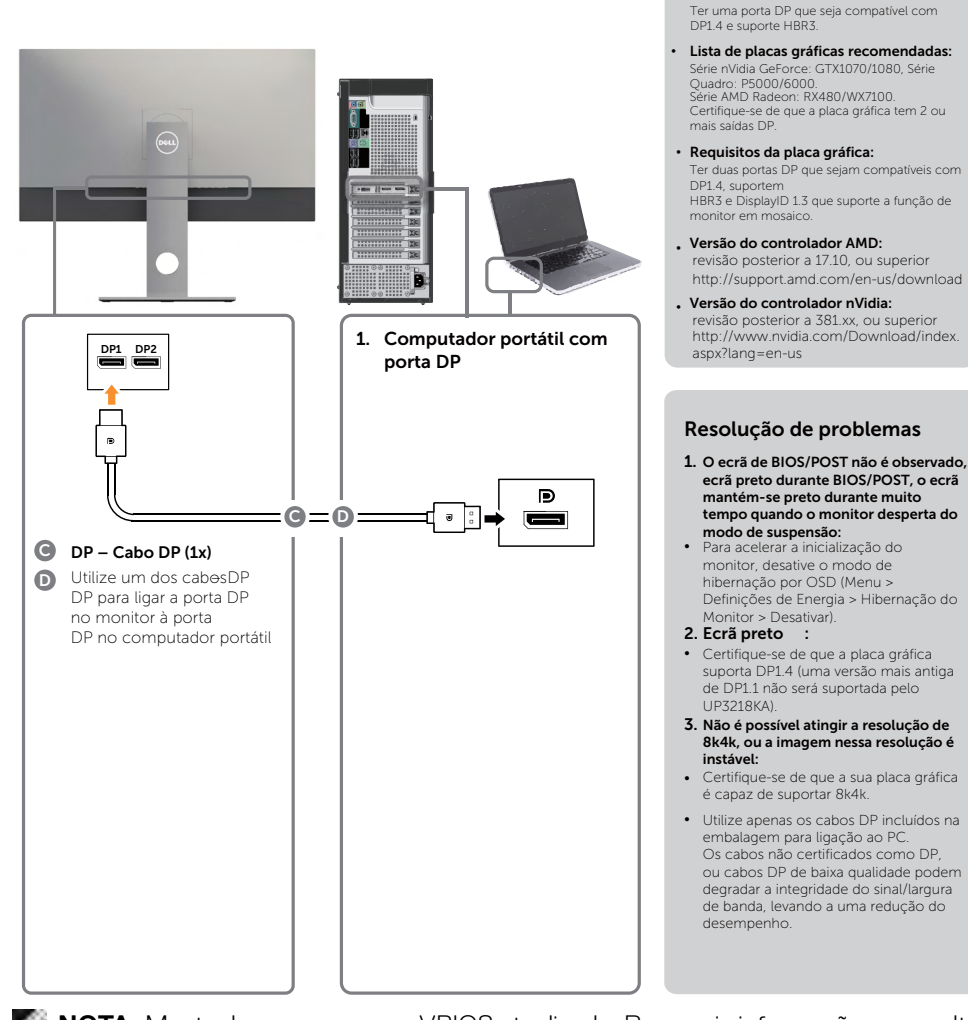

NOTA: Mantenha sempre o seu VBIOS atualizado. Para mais informações, consulte os websites da Dell (http://www.Dell.com), ou da AMD (http://www.AMD.com), ou da nVidia (http://www.NVIDIA.com), ou do fornecedor da placa gráfica.

#### Ligar o cabo USB 3.0

Após ter terminado de ligar os cabos DP-DP, siga o procedimento abaixo para ligar o cabo USB 3.0 ao computador e concluir a configuração do monitor:

- 1. Ligue a porta USB 3.0 upstream (cabo fornecido) a uma porta USB 3.0 apropriada no computador.
- 2. Ligue os periféricos USB 3.0 às portas USB 3.0 downstream no monitor.
- Ligue os cabos de alimentação para o computador e o monitor a uma tomada próxima.
- 4. Ligue o monitor e o computador.

Se o monitor exibir uma imagem, a instalação está concluída. Se não exibir uma imagem, consulte Resolução de problemas.

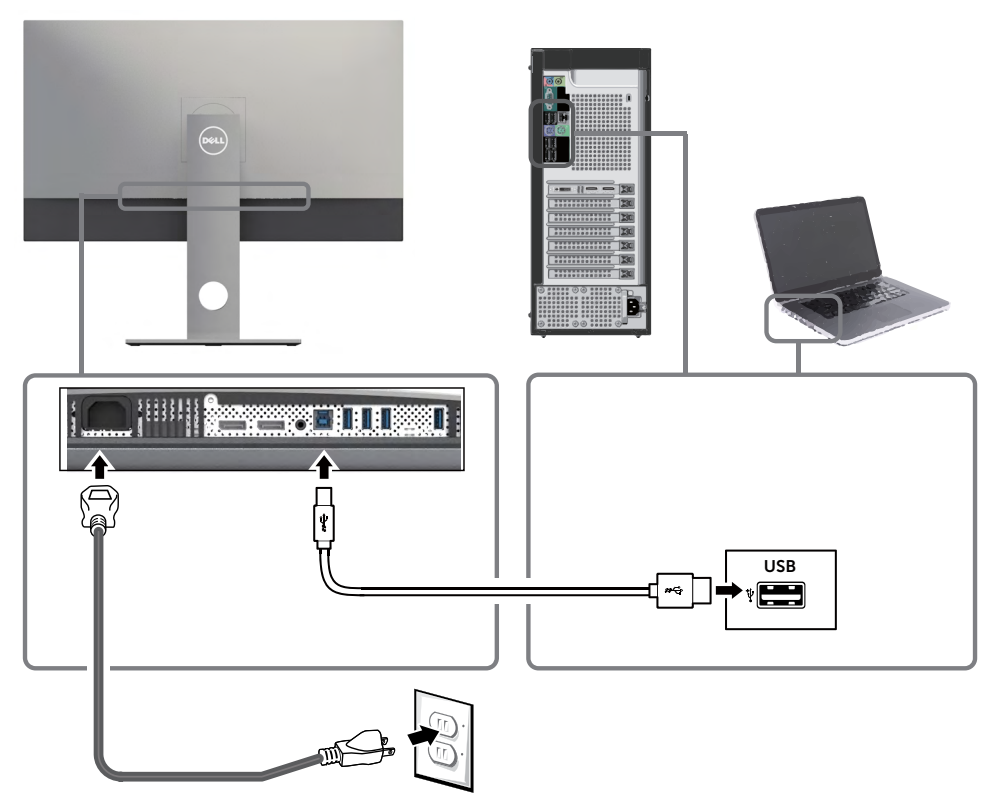

**ATENÇÃO:** As imagens servem apenas fins de ilustração. O aspeto do computador pode variar.

#### Organizar os cabos

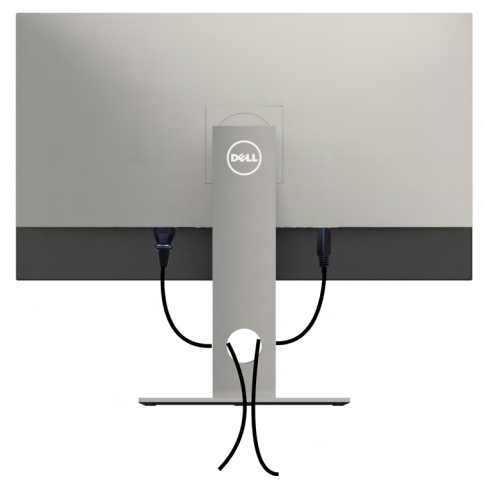

Depois de ligar todos os cabos necessários ao monitor e ao computer, (consulte Ligar o monitor para instruções de ligação de cabos) organize todos os cabos conforme é mostrado acima.

## Retirar a base do monitor

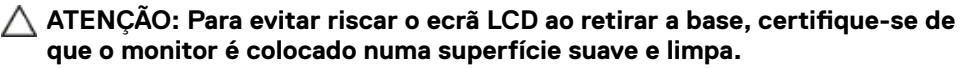

**NOTA:** O procedimento abaixo aplica-se à base predefinida. Se tiver comprado qualquer outra base, consulte a documentação enviada com a respetiva base para instalá-la.

Para retirar a base:

- 1 Coloque o monitor sobre um pano ou almofada suaves.
- 2 Mantenha premido o botão de libertação da base.
- 3 Levante a base para cima, afastando-a do monitor.

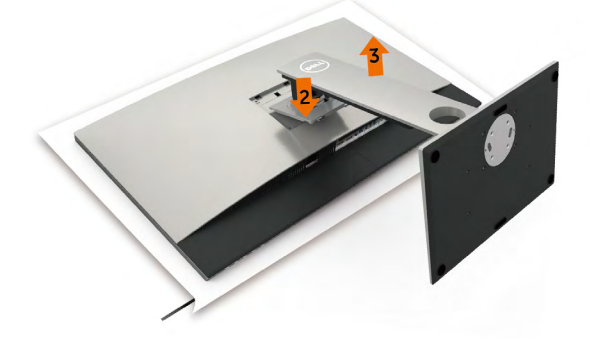

## Montagem em parede (opcional)

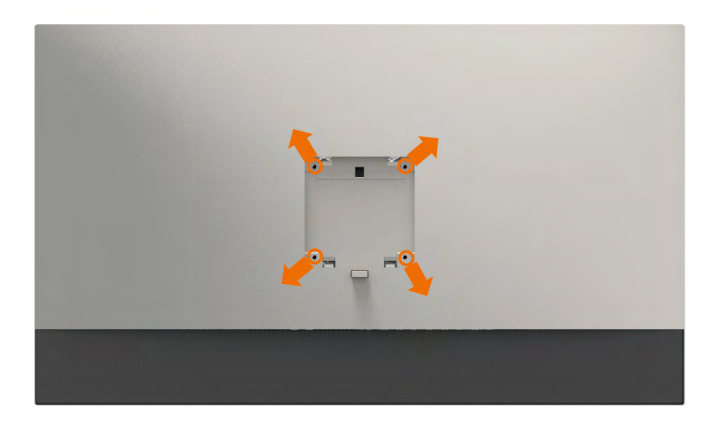

**NOTA:** Utilize parafusos M4 de 10 mm para fixar o monitor ao kit de montagem em parede.

Siga as instruções fornecidas com o kit de montagem em parede compatível com VESA.

- 1 Coloque o monitor sobre um pano ou almofada suaves, assente numa superfície estável e plana.
- 2 Retire a base.
- **3** Utilize uma chave de fendas de cabeça cruzada Phillips para retirar os quatro parafusos que fixam a tampa em plástico.
- **4** Acople o suporte de montagem do kit de montagem em parede ao monitor.
- **5** Instale o monitor na parede, conforme indicado nas instruções incluídas com o kit de montagem em parede.

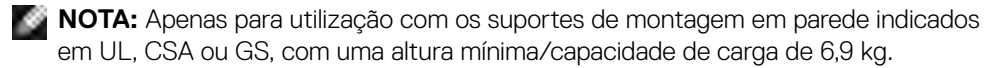

## Ligar o monitor

Prima o botão 🕒 para ligar o monitor.

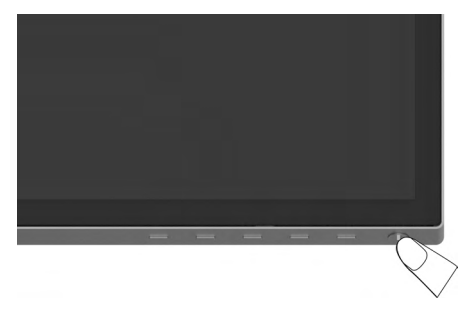

## Utilizar os controlos do painel frontal

Utilize os botões de controlo situados na parte frontal do monitor para ajustar as características da imagem mostrada. À medida que utiliza estes botões para ajustar os controlos, um OSD mostra os valores numéricos das características, à medida que se alteram.

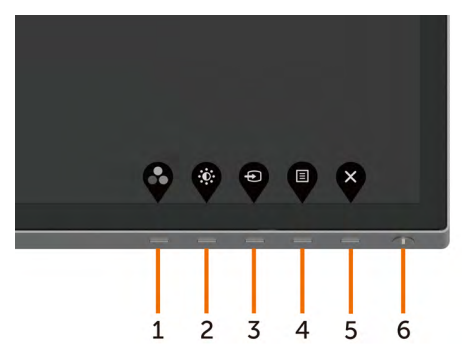

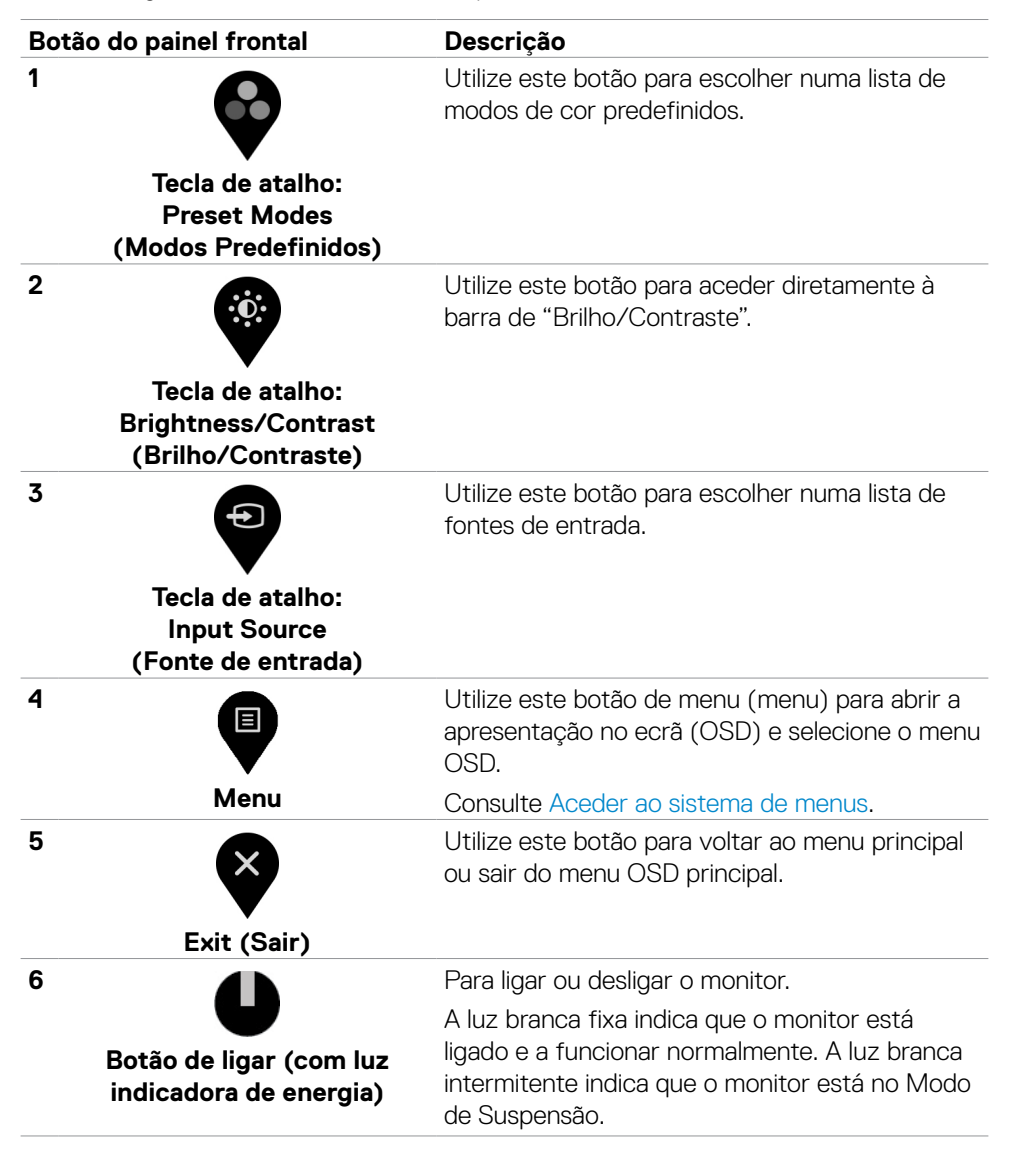

#### Botão do painel frontal

Utilize os botões situados na parte frontal do monitor para ajustar as definições de imagem.

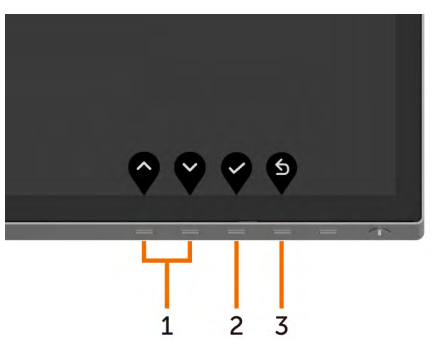

| Botão do painel frontal | Descrição                                               |
|-------------------------|---------------------------------------------------------|
| 1                       | Utilize as teclas <b>Cima</b> (aumentar) e <b>Baixo</b> |
| Cima Baixo              | (diminuir) para ajustar itens no menu OSD.              |
| 2 <b>(</b><br>OK        | Utilize o botão <b>OK</b> para confirmar a seleção.     |
| 3 S                     | Utilize o botão <b>Retroceder</b> para voltar ao menu   |
| Retroceder              | anterior.                                               |

## Utilizar o Menu Apresentado no Ecrã (OSD)

#### Aceder ao sistema de menus

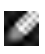

🌠 NOTA: As alterações que fizer através do menu OSD são guardadas automaticamente quando avança para outro menu OSD, quando sai do menu OSD ou quando aguarda que o menu OSD desapareça.

Prima o botão 🛡 para abrir o menu OSD e apresentar o menu principal. 1

| Dell UltraSharp 32 Monitor |  |                                                                                                    |     |
|----------------------------|--|----------------------------------------------------------------------------------------------------|-----|
| Brightness/Contrast        |  |                                                                                                    |     |
| Input Source               |  |                                                                                                    |     |
| Color                      |  | •                                                                                                    | 75% |
| Display                    |  |                                                                                                    |     |
| E Menu                     |  | • <b>—</b>                                                                                                    | 75% |
| ☆ Personalize              |  | , in the second second s |     |
| <b>↓†</b> Others           |  |                                                                                                    |     |
|                            |  |                                                                                                    |     |

- Prima os botões 💎 e 💙 para se mover entre opções. Quando se move de um 2 ícone para outro, o nome da opção é realçado.
- Prima uma vez o botão 🔮 ou 🔮 ou 🔮 para ativar a opção realçada. 3
- Prima os botões 🛇 e 💙 para selecionar o parâmetro pretendido. 4
- Prima 🔮 para entrar na barra deslizante e depois utilize o botão 🕎 ou 🏹 de 5 acordo com os indicadores no menu, para fazer as suas alterações.
- Selecione 🔄 para voltar ao menu anterior ou 💙 para aceitar e voltar ao menu 6 anterior.

| Ícone | Menu e<br>Submenus      | Descrição                                                                                                    |  |  |
|-------|-------------------------|----------------------------------------------------------------------------------------------------|--|--|
| io:   | Brightness/             | Utilize este menu para ativar o ajuste de Brightness/                                                                                                 |  |  |
| Ŵ     | Contrast                | Contrast (Brilho/Contraste).                                                                                                    |  |  |
| ·     | (Briino/<br>Contraste)  | Dell UltraSharp 32 Monitor                                                                                                    |  |  |
|       |                         | <ul> <li>Brightness/Contrast</li> </ul>                                                                                                    |  |  |
|       |                         | Input Source                                                                                                    |  |  |
|       |                         | (t) Color (k) 75%                                                                                                    |  |  |
|       |                         |                                                                                                    |  |  |
|       |                         | C Personalize                                                                                                    |  |  |
|       |                         | L Others                                                                                                    |  |  |
|       |                         | <b>~ ~ ~</b>                                                                                                    |  |  |
|       | Brightness<br>(Brilho)  | <b>Brightness (Brilho)</b> ajusta a luminosidade da retroiluminação (mínimo 0; máximo 100).                                                           |  |  |
|       |                         | Prima o botão 🔮 para aumentar o brilho.                                                                                                    |  |  |
|       |                         | Prima o botão 🔮 para diminuir o brilho.                                                                                                    |  |  |
|       |                         | NOTA: O ajuste manual de Brightness (Brilho) é<br>desativado quando Dynamic Contrast (Contraste<br>Dinâmico) é ativado.                               |  |  |
|       | Contrast<br>(Contraste) | Ajuste primeiro a função <b>Brightness (Brilho)</b> e depois ajuste<br>a função <b>Contrast (Contraste),</b> apenas se for necessário<br>mais ajuste. |  |  |
|       |                         | Prima o botão 💙 para aumentar o contraste e o botão<br>para diminuir o contraste (de 0 a 100).                                                        |  |  |
|       |                         | A função Contraste ajusta o grau de diferença entre a escuridão a claridade no ecrã do monitor.                                                       |  |  |

| Ícone | Menu e<br>Submenus                                        | Descrição                                                                                                    |  |
|-------|-----------------------------------------------------------|----------------------------------------------------------------------------------------------------|--|
| Ð     | Input Source<br>(Fonte de<br>Entrada)                     | Utilize o menu <b>Input Source (Fonte de Entrada)</b> para selecionar entre as várias entradas de vídeo que estão ligadas ao monitor. |  |
|       |                                                           | Dell UltraSharp 32 Monitor                                                                                                    |  |
|       |                                                           | . Brightness/Contrast                                                                                                    |  |
|       |                                                           | Input Source     V DP 1                                                                                                    |  |
|       |                                                           | Color DP2                                                                                                    |  |
|       |                                                           | Lubsplay Autoselect Con                                                                                                    |  |
|       |                                                           | ☆ Personalize                                                                                                    |  |
|       |                                                           | [] Others                                                                                                    |  |
|       |                                                           |                                                                                                    |  |
|       | <b>Q Q</b>                                                |                                                                                                    |  |
|       | DP 1                                                      | Selecione a entrada <b>DP 1</b> quando está a utilizar o conetor DP <b>(DisplayPort)</b> .                                            |  |
|       |                                                           | Utilize 💙 para selecionar a fonte de entrada DP 1.                                                                                    |  |
|       | DP 2                                                      | Selecione a entrada <b>DP 2</b> quando está a utilizar o conetor DP <b>(DisplayPort)</b> .                                            |  |
|       |                                                           | Utilize 💙 para selecionar a fonte de entrada DP 2.                                                                                    |  |
|       | Auto Select<br>(Seleção<br>Automática)                    | Utilize para selecionar <b>Auto Select (Seleção</b><br><b>Automática)</b> e o monitor procura as fontes de entrada<br>disponíveis.    |  |
|       | Reset Input<br>Source<br>(Repor a<br>Fonte de<br>Entrada) | Repõe as predefinições de Input Source (Fonte de Entrada)<br>do monitor.                                                              |  |

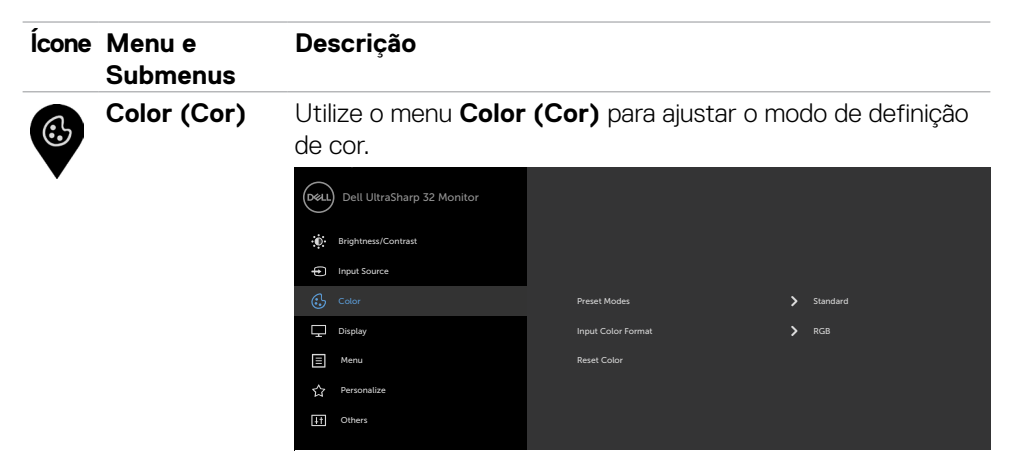

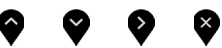

Preset Modes (Modos

Quando seleciona Preset Modes (Modos Predefinidos), pode escolher entre Standard (Normal), ComfortView, Movie (Filme), Game (Jogo), Color Temp. (Temp. da Predefinidos) cor), Color space (Colorimetria) ou Custom Color (Cor Personalizada) na lista.

| DELL | Dell UltraSharp 32 Monitor |  |             |
|------|----------------------------|--|-------------|
| 0    | Brightness/Contrast        |  |             |
| ¢    | Input Source               |  |             |
|      |                            |  |             |
| Ţ    | Display                    |  |             |
| Ξ    | Menu                       |  |             |
| 습    | Personalize                |  | Color Space |
| ΨŤ   | Others                     |  |             |
|      |                            |  |             |

- Standard (Normal): Predefinições de cor. Este é o modo predefinido padrão.
- ComfortView: Diminui o nível de luz azul emitida pelo ecrã para tornar a visualização mais confortável para os seus olhos.
- Movie (Filme): Ideal para filmes.
- Game (Jogo): Ideal para a maioria das aplicações de jogo.

| lcone | Menu e<br>Submenus | Descrição                                                                                                    |                                                                                        |                                                          |
|-------|--------------------|----------------------------------------------------------------------------------------------------|----------------------------------------------------------------------------------------|----------------------------------------------------------|
|       |                    | Color Temp. (Temp<br>com uma tonalidade<br>definido em 5 000K<br>com o cursor definic                                                                      | p. da cor): O ecrã p<br>vermelha/amarela, o<br>, ou mais frio com ur<br>do em 10 000K. | arece mais quente<br>com o cursor<br>na tonalidade azul, |
|       |                    | <ul> <li>Color Space (Colorimetria): Permite aos utilizadores<br/>selecionarem a colorimetria: Adobe RGB, sRGB, DCI-P3,<br/>REC709 CAL1 e CAL2.</li> </ul> |                                                                                        |                                                          |
|       |                    | Dell UltraSharp 32 Monitor                                                                                                    |                                                                                        |                                                          |
|       |                    | D Brightness/Contrast                                                                                                    |                                                                                        |                                                          |
|       |                    | Input Source                                                                                                    |                                                                                        | ✓ Adobe RGB                                              |
|       |                    | Color                                                                                                    |                                                                                        | sRGB                                                     |
|       |                    |                                                                                                    |                                                                                        |                                                          |
|       |                    | Display                                                                                                    |                                                                                        |                                                          |
|       |                    | 🔔 Display                                                                                                    |                                                                                        |                                                          |
|       |                    | 및 Display<br>Menu<br>☆ Personalize                                                                                                    |                                                                                        | DCI-P3<br>REC709<br>CAL1 YYYY-MM-DD                      |

- Adobe RGB: Este modo corresponde 100% ao padrão Adobe RGB.
- sRGB: Este modo corresponde 100% ao padrão sRGB.
- DCI-P3: Este modo reproduz 98% do padrão de cor do cinema digital DCI-P3.
- REC709: Este modo corresponde 100% ao padrão REC709.

NOTA: A precisão de Adobe RGB, sRGB, DCI-P3, REC709, CAL1 e CAL2 é otimizada para o formato de cor de entrada RGB.

5

| Ícone | Menu e<br>Submenus | Descrição                                                                                                    |
|-------|--------------------|----------------------------------------------------------------------------------------------------|
|       |                    | • Custom Color (Cor Personalizada): Permite-lhe ajustar                                                                                                    |
|       |                    | manualmente as definições de cor. Prima os botões 🕎 e 🏹<br>para ajustar os valores de Vermelho, Verde e Azul e criar o<br>seu próprio modo de cor predefinido. |
|       |                    | Utilize os botões 🔷 e 🂙 para selecionar Gain (Ganho),<br>Offset (Compensação), Hue (Tonalidade) e Saturation<br>(Saturação).                                   |
|       |                    | Dell UltraSharp 32 Monitor                                                                                                    |
|       |                    | Custom Color                                                                                                    |
|       |                    | Offset                                                                                                    |
|       |                    | Hue                                                                                                    |
|       |                    | Saturation                                                                                                    |
|       |                    | <ul> <li>Gain (Ganho): Selecione esta função para ajustar o nível de ganho de sinal RGB (o valor predefinido é 100)</li> </ul>                                 |

- Offset (Compensação): Selecione esta função para ajustar o valor da compensação RGB de preto (o valor predefinido é 50) e controlar a cor base do monitor.
- Hue (Tonalidade): Selecione esta função para ajustar individualmente o valor da tonalidade de RGBCMY (o valor predefinido é 50).
- Saturation (Saturação): Selecione esta função para ajustar individualmente o valor da saturação de RGBCMY (o valor predefinido é 50).

| Ícone | Menu e<br>Submenus                                  | Descrição                                                                                                    |  |  |
|-------|-----------------------------------------------------|----------------------------------------------------------------------------------------------------|--|--|
|       | Input Color                                         | Permite-lhe definir o modo de entrada de vídeo para:                                                                                                    |  |  |
|       | Format<br>(Formato<br>de Cor de<br>Entrada)         | <ul> <li><b>RGB:</b> Selecione esta opção se o monitor estiver ligado a um computador (ou leitor de DVD) através do cabo DP para DP.</li> <li><b>YPbPr:</b> Selecione esta opção se o seu leitor de DVD é apenas compatível com a saída YPbPr.</li> </ul>                                                                                                    |  |  |
|       |                                                     | Dell UltraSharp 32 Monitor       Image: BigNenes/Contrast       Image: BigNenes/Contrast       Image: BigNen                                                                                                    |  |  |
|       |                                                     | Meru     Rest Close     YPBP       ☆     Personalize       11     Others                                                                                                    |  |  |
|       | Reset Color<br>(Repor Pre-<br>definições<br>de Cor) | Restaura as predefinições de cor do monitor.                                                                                                    |  |  |
|       | Display                                             | Utilize o menu <b>Display (Monitor)</b> para ajustar a imagem.                                                                                                    |  |  |
| V     | (Monitor)                                           | Dell UltraSharp 32 Monitor             Brightness/Contrast                                                                                                    |  |  |
|       |                                                     | Input Source Aspect Ratio     Wide 16.9                                                                                                    |  |  |
|       |                                                     | Color Sharphes > 50<br>Color Sharphes > 50<br>Composition of the start of the start of |  |  |
|       |                                                     | E Meru Response Time > Normal                                                                                                    |  |  |
|       |                                                     | ☆     Personalize     Uniformity Compensation     ➤     Calibrated       TTO     Others     Reset Display                                                                                                    |  |  |
|       |                                                     |                                                                                                    |  |  |
|       |                                                     | <b>~ ~ ~</b>                                                                                                    |  |  |
|       | Aspect Ratio<br>(Rácio de<br>Imagem)                | Ajuste o rácio de imagem para Wide 16:9 (Amplo 16:9),<br>Auto Resize (Redimensionamento automático), 4:3 ou<br>1:1.                                                                                                    |  |  |
|       | Sharpness                                           | Faz a imagem parecer mais nítida ou suave.                                                                                                    |  |  |
|       | (Nitidez)                                           | Utilize 🔷 ou 🎔 para ajustar a nitidez de saturação de 'O' to '100'.                                                                                                    |  |  |

| Ícone Menu e<br>Submenus                   | Descrição                                                                                                    |
|--------------------------------------------|----------------------------------------------------------------------------------------------------|
| Dynamic<br>Contrast                        | Permite-lhe aumentar o nível de contraste para obter uma qualidade de imagem mais nítida e detalhada.                                                                                      |
| (Contraste<br>dinâmico)                    | Prima o botão para selecionar Dynamic Contrast<br>(Contraste dinâmico) como ativado                                                                                                    |
|                                            | ou desativado.                                                                                                    |
|                                            | NOTA: Apenas para os modos predefinidos Game (Jogo) e<br>Movie (Filme).                                                                                                    |
|                                            | NOTA: Dynamic Contrast (Contraste dinâmico)<br>proporciona maior contraste se selecionar o modo predefinido<br>Game (Jogo) ou Movie (Filme).                                               |
| Response<br>Time<br>(Tempo de<br>Resposta) | Permite-lhe definir <b>Response Time (Tempo de Resposta)</b><br>para <b>Normal (Normal)</b> ou <b>Fast (Rápido)</b> .                                                                      |
| Uniformity<br>Compensa<br>tion (Com-       | <ul> <li>Selecione as definições de compensação de brilho do ecrã e</li> <li>uniformidade da cor. Calibrated (Calibrado) corresponde à</li> <li>calibragem por predefinição.</li> </ul>    |
| pensação (<br>uniformida<br>de)            | <ul> <li>de Uniformity Compensation (Compensação de uniformidade) ajusta diferentes áreas do ecrã em relação ao centro, para alcançar um brilho e cor uniformes em todo o ecrã.</li> </ul> |
| Reset<br>Display<br>(Repor<br>Monitor)     | Restaura as predefinições do monitor.                                                                                                    |

| ICONE | Menu e<br>Submenus                   | Descrição                                                                                           |                                                                 |                                          |  |
|-------|--------------------------------------|----------------------------------------------------------------------------------------------------|-----------------------------------------------------------------|------------------------------------------|--|
|       | Menu                                 | Selecione esta opção<br>como os idiomas do C<br>permanece no ecrã, e                                | para ajustar as defin<br>SD, a quantidade de<br>por aí adiante. | ições do OSD, tais<br>e tempo que o menu |  |
|       |                                      | Dell UltraSharp 32 Monitor                                                                          |                                                                 |                                          |  |
|       |                                      | Input Source                                                                                        |                                                                 |                                          |  |
|       |                                      | Color                                                                                               | Language                                                        | > English                                |  |
|       |                                      | Display                                                                                             | Transparency                                                    | > 20                                     |  |
|       |                                      | E Menu                                                                                              |                                                                 | <b>&gt;</b> 20 s                         |  |
|       |                                      | ☆ Personalize                                                                                       | Reset Menu                                                      |                                          |  |
|       |                                      | ↓† Others                                                                                           |                                                                 |                                          |  |
| _     |                                      |                                                                                                    |                                                                 |                                          |  |
|       | (Idioma)                             |                                                                                                    |                                                                 | illas.                                   |  |
| _     | (Idioma)                             | (inglês, espanhol, fran<br>simplificado ou japonê                                                   | cês, alemão, portugı<br>s).                                     | uês, russo, chinês                       |  |
|       | Transparency<br>(Transparên-<br>cia) | Selecione esta opção para alterar a transparência do menu,<br>utilizando 🗬 e 🗬 (mín. 0 / máx. 100). |                                                                 |                                          |  |
| _     | Timer (Tem-<br>porizador)            | OSD Hold Time (Ter<br>o período de tempo er                                                         | <b>npo de Espera do</b> (<br>m que o OSD se mar                 | <b>OSD):</b> Define<br>ntém ativo após   |  |
|       |                                      | premir um botão.                                                                                    | •                                                               |                                          |  |
|       |                                      | Utilize os botões 💎 e 💙 para ajustar o cursor em                                                    |                                                                 |                                          |  |
|       | Reset Menu<br>(Repor<br>Menu)        | Restaura as predefinições do menu.                                                                  |                                                                 |                                          |  |

| Ícone | Menu e<br>Submenus                                                                                                    | Descrição                                                                                                    |  |  |
|-------|----------------------------------------------------------------------------------------------------|----------------------------------------------------------------------------------------------------|--|--|
|       | Personalize<br>(Personalizar)Selecione entre Preset Modes (Modos Prede<br>Brightness/Contrast (Brilho/Contraste) e<br>(Fonte de entrada), definidos como tecla de a |                                                                                                    |  |  |
|       |                                                                                                    | Dell UltraSharp 32 Monitor       Shortcut Key 1       Preset Modes:                                                                                                    |  |  |
|       | Power<br>Button LED<br>(LED do<br>Botão de<br>Ligar)                                                                                                    | Permite-lhe definir o estado da luz de ligado para poupar<br>energia.                                                                                                    |  |  |
|       | Logo LED<br>(LED do<br>logótipo)                                                                                                    | On (Ligado): Para acender a luz do logótipo Dell na base.<br>Off (Desligado): Para desligar a luz do logótipo Dell na base.                                                                                                    |  |  |
|       | USB                                                                                                    | Permite-lhe ativar ou desativar a função USB durante o modo<br>de suspensão do monitor.<br><b>NOTA:</b> O modo ON/OFF de USB no modo de suspensão<br>apenas está disponível quando o cabo USB upstream está<br>desligado. Esta opção ficará desativada quando o cabo USB<br>upstream é ligado. |  |  |
|       | Monitor<br>Sleep<br>(Modo de<br>hibernação<br>do monitor)                                                                                                    | Sleep After Timeout (Hibernar após fim do tempo<br>limite): O monitor entra em modo de suspensão após o fim<br>do tempo limite.<br>Never (Nunca): O monitor nunca entra em modo de<br>suspensão                                                                                                |  |  |
|       | Reset Per-<br>sonalization<br>(Repor Per-<br>sonalização)                                                                                                    | Restaura as predefinições das teclas de atalho.                                                                                                    |  |  |

| Ícone | Menu e<br>Submenus                          | Descrição                                                                                                    |                   |                     |   |  |
|-------|---------------------------------------------|----------------------------------------------------------------------------------------------------|-------------------|---------------------|---|--|
| Ħ     | Other<br>(Outros)                           | Dell UltraSharp 32 Monitor                                                                                                    |                   |                     |   |  |
| •     |                                             | Brightness/Contrast                                                                                                    | Display Info      |                     |   |  |
|       |                                             | Input Source     Color                                                                                                    | Auto Rotation     | > On                |   |  |
|       |                                             | Display                                                                                                    |                   |                     |   |  |
|       |                                             | Menu                                                                                                    |                   |                     |   |  |
|       |                                             | က် Personalize                                                                                                    | Reset Others      |                     |   |  |
|       |                                             | Lt Others                                                                                                    | Factory Reset     | ENERGY STAR®        |   |  |
|       |                                             |                                                                                                    |                   |                     |   |  |
|       |                                             |                                                                                                    |                   |                     | × |  |
|       |                                             | CCD Conditioning       CCD Conditioning       CCD         Meru       Percondizz       Percondizz         Image: Percondizz       Percondizz       Percondizz         Image: Percondizz       Percondizz       Percondizz         Image: Percondizz       Percondizz       Percondizz         Image: Percondizz       Percondizz       Percondizz         Image: Percondizz       Percondizz       Percondizz         Image: Percondizz       Percondizz       Percondizz         Image: Percondizz       Percondizz       Percondizz         Image: Percondizz       Percondizz       Percondizz         Seleccione esta opção para ajustar definições OSD, tais comodition       DDC/CI, LCD conditioning (Condicionamento de LCD), por aí adiante.         Exibe as definições atuais do monitor.       Exibe as definições atuais do monitor.         Pode ajustar o menu de acordo com a rotação do monitor.       Pode ajustar o menu de acordo com a rotação do monitor.         DDC/CI (Canal de Dados de Exibição/Interface de Comando permite-lhe ajustar as definições do monitor, utilizando software no seu computador.       Selecione Off (Desligar) para desativar esta função.         Ligue esta função para uma melhor experiência de utilizador desempenho otimizado do monitor.       Percondizado do monitor. |                   |                     |   |  |
|       | Display Info<br>(Informação<br>do Monitor)  | Exibe as definições a                                                                                                    | tuais do monitor. |                     |   |  |
|       | Auto<br>Rotation<br>(Rotação<br>automática) | Pode ajustar o menu                                                                                                    | de acordo com a   | rotação do monitor. |   |  |
|       | DDC/CI                                      | <b>DDC/CI</b> (Canal de Dados de Exibição/Interface de Comando) permite-lhe ajustar as definições do monitor, utilizando software no seu computador.                                                                                                    |                   |                     |   |  |
|       |                                             | Selecione <b>Off (Desligar)</b> para desativar esta funcão.                                                                                                    |                   |                     |   |  |
|       |                                             | Ligue esta função para uma melhor experiência de utilizador desempenho otimizado do monitor.                                                                                                    |                   |                     |   |  |
|       |                                             | Dell UltraSharp 32 Monitor                                                                                                    |                   |                     |   |  |
|       |                                             | Brightness/Contrast                                                                                                    |                   |                     |   |  |
|       |                                             | • Input Source                                                                                                    |                   |                     |   |  |
|       |                                             | Color                                                                                                    |                   | ✓ On                |   |  |
|       |                                             |                                                                                                    |                   |                     |   |  |
|       |                                             | ☆ Personalize                                                                                                    |                   |                     |   |  |
|       |                                             | Others                                                                                                    | Factory Reset     |                     |   |  |
|       |                                             |                                                                                                    |                   |                     |   |  |
|       |                                             |                                                                                                    |                   |                     | • |  |

7

¥ .

Ý

9

| Ícone Menu e<br>Submenus                          | Descrição                                                                                                    |                                                                                                    |                                                                                                    |           |
|---------------------------------------------------|----------------------------------------------------------------------------------------------------|----------------------------------------------------------------------------------------------------|----------------------------------------------------------------------------------------------------|-----------|
| LCD Con-<br>ditioning<br>(Condicio-<br>namento de | LCD Con-<br>ditioningAjuda a reduzir casos ligeiros de retenção de imagem<br>Dependendo do grau de retenção de imagem, o prog<br>pode levar algum tempo a funcionar. Selecione On (<br>para iniciar o processo.                                                                                                    |                                                                                                    |                                                                                                    | na<br>ar) |
| LCD)                                              | Dell UltraSharp 32 Monitor         Image: Brightness/Contrast         Image: Delt Source                                                                                                    | Display Info<br>Auto Rotation                                                                            |                                                                                                    |           |
|                                                   | € Color<br>↓ Display<br>E Menu<br>☆ Personalize                                                                                                    |                                                                                                    | On<br>V Off                                                                                                    |           |
|                                                   | L Others                                                                                                    | Factory Reset                                                                                            | <b>~ ~ ~</b>                                                                                                    | ) ()      |
| Firmware                                          | Versão do firmware.                                                                                                    |                                                                                                    |                                                                                                    |           |
| Reset<br>Others<br>(Repor<br>Outras)              | Restaura outras predefinições, tais como <b>DDC/CI</b> .                                                                                                    |                                                                                                    |                                                                                                    |           |
| Factory<br>Reset (Repor                           | Restaura as predefini<br>são as definições par                                                                                                    | ções de todos os v<br>a os testes ENER(                                                                  | valores. Estas tar<br>GY STAR®.                                                                                                    | nbém      |
| Predefini-<br>ções)                               | Dell Ultra Sharp 32 Monitor       Image: Source       Image: Source <t< th=""><th>Display Info<br/>Auto Rotation<br/>DGC/CI<br/>LCD Conditioning<br/>Firmware<br/>Reset Others<br/>Factory Reset</th><th>On     On     On</th><th></th></t<> | Display Info<br>Auto Rotation<br>DGC/CI<br>LCD Conditioning<br>Firmware<br>Reset Others<br>Factory Reset | On     On     On |           |

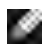

**NOTA:** Este monitor tem uma função integrada para calibrar automaticamente o brilho e compensar o envelhecimento do LED.

#### Mensagens de aviso OSD

Quando a função **Dynamic Contrast (Contraste dinâmico)** está ativada (nestes modos predefinidos: **Game (Jogo)** ou **Movie (Filme)**), o ajuste manual do brilho é desativado.

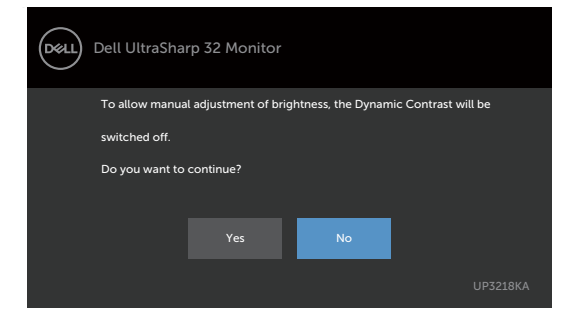

Quando o monitor não é compatível com determinado modo de resolução, a mensagem seguinte é exibida:

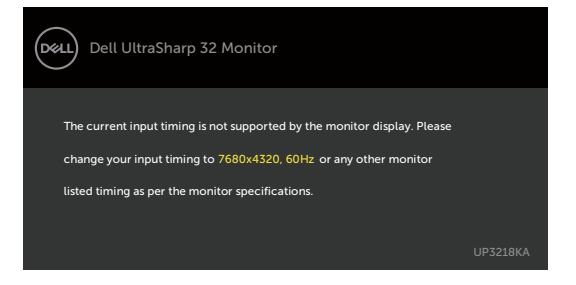

Isto significa que o monitor não consegue sincronizar com o sinal que está a receber do computador. Consulte Especificações do monitor para saber quais as gamas de frequência horizontal e vertical suportadas por este monitor. O modo recomendado é de 7680 x 4320.

Pode ver a mensagem seguinte antes da função DDC/Cl ser desativada:

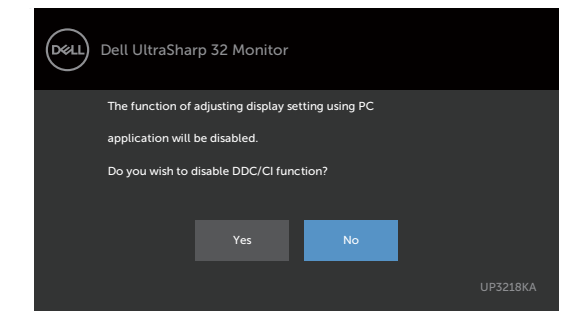

Quando o monitor entra no modo **Standby (Suspensão)**, é exibida a mensagem seguinte:

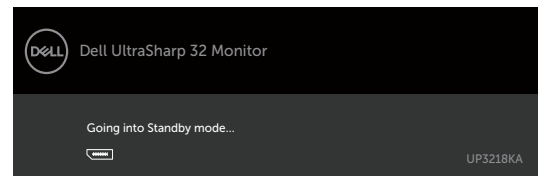

Selecione os itens OSD de **On in Standby Mode (Ligado em Modo de Suspensão)** na função Personalizar e será exibida a mensagem seguinte:

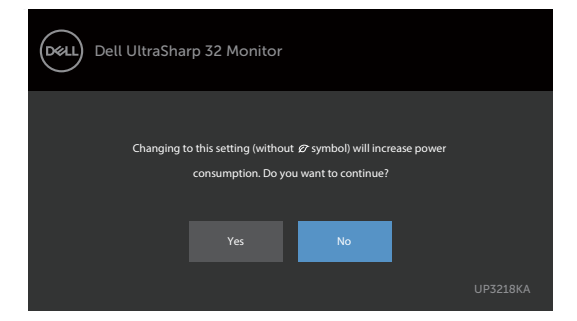

Se o nível de Brilho for ajustado acima do nível predefinido em mais de 75% será exibida a mensagem seguinte:

| Dell UltraSharp 32 Monitor                                                              |          |
|-----------------------------------------------------------------------------------------|----------|
| To allow manual adjustment of brightness, the Dynamic Contrast will be<br>switched off. |          |
| Do you want to continue?                                                                |          |
| Yes No                                                                                  |          |
|                                                                                         | UP3218KA |

Ative o computador e retire o monitor do modo de suspensão para obter acesso ao OSD.

Se premir qualquer outro botão que não o botão de ligar, as mensagens seguintes serão exibidas consoante a entrada selecionada:

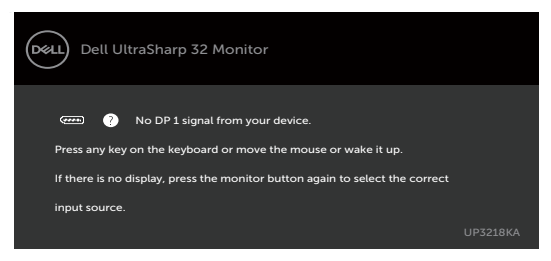

Se for selecionada a entrada DP 1 ou DP 2 e o cabo correspondente não estiver ligado, é exibida uma caixa de diálogo flutuante, conforme mostrado abaixo.

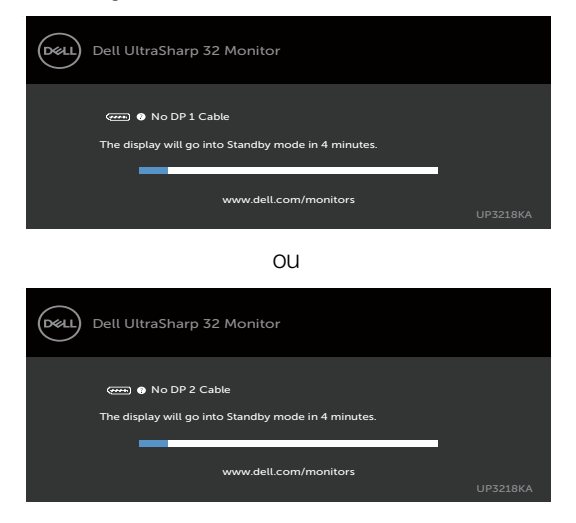

Consulte Resolução de problemas para mais informações.

AVISO: Antes de iniciar qualquer um dos procedimentos indicados nesta secção, siga as Instruções de Segurança.

#### Teste automático

O seu monitor possui uma função de teste automático que lhe permite verificar se o monitor está a funcionar devidamente. Se o monitor e o computador estão devidamente ligados, mas o ecrã do monitor continua escuro, faça o teste automático do monitor, executando os passos seguintes:

- 1 Desligue tanto o computador, como o monitor.
- 2 Desligue o cabo de vídeo da parte traseira do computador. Para assegurar a realização correta do teste automático, retire todos os cabos digitais e analógicos da parte traseira do computador.
- **3** Ligue o monitor.

A caixa de diálogo flutuante deverá ser exibida no ecrã (sobre um fundo preto), se o monitor não consegue detetar um sinal de vídeo e está a funcionar corretamente. No modo de teste automático, o indicador de energia LED mantém-se branco. De igual forma, dependendo da entrada selecionada, uma das caixas de diálogo exibidas abaixo continuará a percorrer o ecrã.

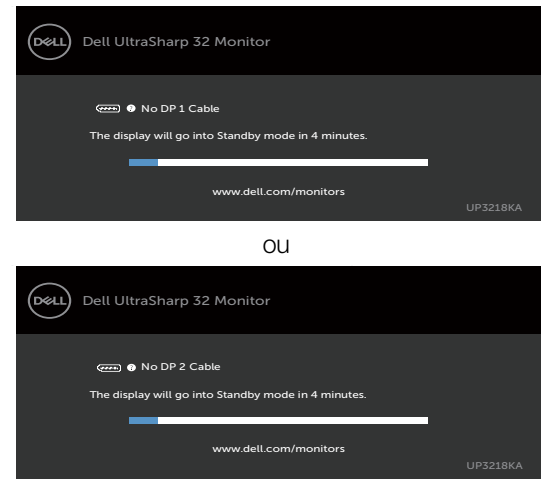

- 4 Esta caixa também é exibida durante o funcionamento normal do sistema, se o cabo de vídeo se desligar ou estiver danificado.
- **5** Desligue o monitor e volte a ligar o cabo de vídeo. Em seguida, ligue o computador e o monitor.

Se o ecrã do monitor se mantiver branco após utilizar o procedimento anterior, verifique o seu controlador de vídeo e o computador, porque o monitor está a funcionar corretamente.

## Diagnóstico Integrado

O seu monitor tem uma ferramenta de diagnóstico integrado que o ajuda a determinar se a anomalia de ecrã que está a ter é um problema associado ao monitor, ou ao computador e à placa de vídeo.

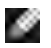

NOTA: Apenas pode executar o diagnóstico integrado quando o cabo de vídeo está desligado e o monitor está em modo de teste automático.

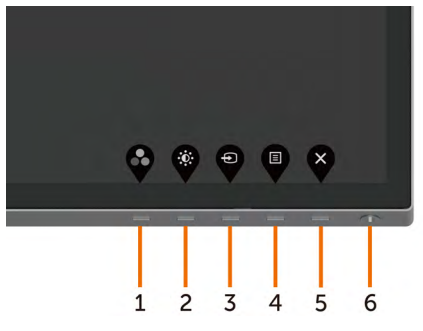

Para executar o diagnóstico integrado:

- Certifique-se de que o ecrã está limpo (sem partículas de pó na superfície do 1 ecrã).
- 2 Desligue o(s) cabo(s) de vídeo da parte traseira do computador ou monitor. O monitor entra no modo de teste automático.
- 3 Mantenha premido o **Botão 1** durante 5 segundos. É exibido um ecrã cinzento.
- 4 Analise cuidadosamente o ecrã para detetar quaisquer anomalias.
- 5 Prima novamente o **Bbotão 1** no painel frontal. A cor do ecrã muda para vermelho.
- 6 Analise o monitor para detetar quaisquer anomalias.
- 7 Repita os passos 5 e 6 para analisar o monitor nos ecrãs verde, azul, preto, branco e de texto.

O teste está concluído quando é exibido o ecrã de texto. Para sair, prima novamente o Botão 1. Se não detetar quaisquer anomalias no ecrã após utilizar a ferramenta de diagnóstico integrado, o monitor está a funcionar corretamente. Verifique a placa de vídeo e o computador.

## Problemas comuns

A tabela seguinte contém informação geral sobre problemas comuns do monitor que pode encontrar e as soluções possíveis:

| Sintomas<br>comuns                        | Problema<br>encontrado      | Soluções possíveis                                                                                                    |
|-------------------------------------------|-----------------------------|----------------------------------------------------------------------------------------------------|
| Sem vídeo/<br>Indicador de<br>energia LED | Sem imagem                  | <ul> <li>Certifique-se de que o cabo de vídeo que liga<br/>o monitor ao computador está devidamente<br/>inserido e ligado.</li> </ul> |
| desligado                                 |                             | <ul> <li>Verifique se a tomada elétrica está a funcionar<br/>devidamente, usando outro equipamento<br/>elétrico.</li> </ul>           |
|                                           |                             | <ul> <li>Certifique-se de que o botão de ligar é<br/>totalmente premido.</li> </ul>                                                   |
|                                           |                             | • Certifique-se de que a fonte de entrada correta<br>é selecionada no menu Input Source (Fonte de<br>entrada).                        |
| Sem vídeo/<br>Indicador de                | Sem imagem ou<br>sem brilho | • Aumente os controlos de brilho e contraste por OSD.                                                                                 |
| energia LED<br>ligado                     |                             | <ul> <li>Faça a verificação da funcionalidade de teste<br/>automático do monitor.</li> </ul>                                          |
|                                           |                             | <ul> <li>Verifique se há pinos dobrados ou partidos no<br/>conetor do cabo de vídeo.</li> </ul>                                       |
|                                           |                             | <ul> <li>Execute o diagnóstico integrado.</li> </ul>                                                                                  |
|                                           |                             | • Certifique-se de que a fonte de entrada correta<br>é selecionada no menu Input Source (Fonte de<br>entrada).                        |
| Pixels ausentes                           | Ecrã LCD com                | $\cdot$ Ligue e desligue a energia.                                                                                                   |
|                                           | manchas                     | <ul> <li>Um pixel que fique permanentemente apagado<br/>é um defeito natural que pode ocorrer na<br/>tecnologia LCD.</li> </ul>       |
|                                           |                             | <ul> <li>Para mais informações sobre a Política<br/>de Qualidade e Pixels do Monitor Dell,</li> </ul>                                 |
|                                           |                             | consulte o website de assistência da Dell em:<br>http://www.dell.com/support/monitors.                                                |
| Pixels Presos                             | Ecrã LCD                    | $\cdot$ Ligue e desligue a energia.                                                                                                   |
|                                           | com manchas<br>brilhantes   | <ul> <li>Um pixel que fique permanentemente apagado<br/>é um defeito natural que pode ocorrer na<br/>tecnologia LCD.</li> </ul>       |
|                                           |                             | · Para mais informações sobre a Política                                                                                              |
|                                           |                             | de Qualidade e Pixels do Monitor Dell,<br>consulte o website de assistência da Dell em:                                               |
|                                           |                             | http://www.dell.com/support/monitors.                                                                                                 |

| Sintomas<br>comuns                                                                                                   | Problema<br>encontrado                                                 | Soluções possíveis                                                                                                    |
|----------------------------------------------------------------------------------------------------|------------------------------------------------------------------------|----------------------------------------------------------------------------------------------------|
| Problemas de<br>Brilho                                                                                               | lmagem muito<br>baça ou muito<br>brilhante                             | <ul> <li>Restaure as predefinições do monitor.</li> <li>Ajuste os controlos de brilho e contraste por<br/>OSD.</li> </ul>                                                                                                    |
| Problemas de<br>Segurança                                                                                            | Sinais visíveis<br>de fumo ou<br>faíscas                               | <ul> <li>Não siga quaisquer passos de resolução de problemas.</li> <li>Contacte de imediato a Dell.</li> </ul>                                                                                                    |
| Problemas<br>Intermitentes                                                                                           | Mau<br>funcionamento<br>ao ligar e<br>desligar o<br>monitor            | <ul> <li>Certifique-se de que o cabo de vídeo que liga<br/>o monitor ao computador está devidamente<br/>inserido e ligado.</li> <li>Restaure as predefinições do monitor.</li> <li>Faça a verificação da funcionalidade de teste<br/>automático do monitor para determinar se o<br/>problema intermitente ocorre no modo de teste<br/>automático.</li> </ul>                                                                           |
| Cor em falta                                                                                                    | Imagem sem<br>cor                                                      | <ul> <li>Faça o teste automático do monitor.</li> <li>Certifique-se de que o cabo de vídeo que liga<br/>o monitor ao computador está devidamente<br/>inserido e ligado.</li> <li>Verifique se há pinos dobrados ou partidos no<br/>conetor do cabo de vídeo.</li> </ul>                                                                                                    |
| Cor errada                                                                                                    | Cor da imagem<br>não é boa                                             | <ul> <li>Altere as definições dos Preset Modes (Modos<br/>Predefinidos) no menu Color (Cor) OSD,<br/>dependendo da aplicação.</li> <li>Ajuste os valores de R/G/B em Cor<br/>Personalizada em Custom Color (Cor<br/>Personalizada) no menu Color (Cor)OSD.</li> <li>Altere o Input Color Format (Formato de Cor<br/>de Entrada) para PC RGB ou YPbPr no menu<br/>Color (Cor) OSD.</li> <li>Execute o diagnóstico integrado.</li> </ul> |
| Retenção de<br>imagem de<br>uma imagem<br>estática deixada<br>no monitor<br>durante um<br>longo período<br>de tempo. | Tom<br>desvanecido da<br>imagem estática<br>exibida aparece<br>no ecrã | <ul> <li>Configure o ecrã para se desligar após alguns<br/>minutos de tempo de inatividade do ecrã. Este<br/>valor pode ser ajustado nas Opções de Energia<br/>do Windows, ou na definição de Poupança de<br/>Energia do Mac.</li> <li>Em alternativa, utilize uma proteção de ecrã<br/>dinâmica.</li> </ul>                                                                                                    |

| Sintomas<br>específicos                                                                         | Problema<br>encontrado                                                                      | Soluções possíveis                                                                                                    |
|-------------------------------------------------------------------------------------------------|---------------------------------------------------------------------------------------------|----------------------------------------------------------------------------------------------------|
| Imagem do<br>ecrã é muito<br>pequena                                                            | A imagem<br>está centrada<br>no ecrã, mas<br>não preenche<br>toda a área de<br>visualização | <ul> <li>Verifique a definição de Aspect Ratio (Rácio de Imagem) no OSD do menu Display (Monitor).</li> <li>Restaure as predefinições do monitor.</li> </ul>                                                                                                    |
| Não é possível<br>ajustar o<br>monitor com os<br>botões do painel<br>frontal                    | OSD não é<br>exibido no ecrã                                                                | <ul> <li>Desligue o monitor, retire o cabo de alimentação<br/>respetivo, volte a ligá-lo e depois ligue<br/>novamente o monitor.</li> </ul>                                                                                                    |
| Sem Sinal de<br>Entrada quando<br>são premidos<br>os controlos do<br>utilizador                 | Sem imagem, a<br>luz do indicador<br>de energia LED<br>é branca                             | <ul> <li>Verifique a fonte do sinal. Certifique-se de que o computador não está no modo de poupança de energia, movendo o rato ou premindo qualquer tecla no teclado.</li> <li>Verifique se o cabo de sinal está devidamente inserido. Ligue novamente o cabo de sinal, se necessário.</li> <li>Reinicie o computador ou leitor de vídeo.</li> </ul>                                                       |
| A imagem não<br>preenche todo<br>o ecrã                                                         | A imagem não<br>preenche toda a<br>altura ou largura<br>do ecrã                             | <ul> <li>Devido aos formatos de vídeo diferentes (rácio<br/>de imagem) dos leitores de DVD, o monitor<br/>poderá reproduzir em modo de ecrã inteiro.</li> <li>Execute o diagnóstico integrado.</li> </ul>                                                                                                    |
| Sem imagem ao<br>utilizar a ligação<br>DP ao PC, ou<br>sem exibição do<br>ecrã de BIOS/<br>POST | Ecrã preto                                                                                  | <ul> <li>Verifique para que padrão DP a sua placa gráfica é certificada. Transfira e instale o controlador recente da placa gráfica.</li> <li>Algumas placas gráficas DP 1.1 ou DP 1.2 não suportam monitores DP 1.4. Vá ao menu OSD na seleção de fonte de entrada e mantenha premida a tecla de selecionar DP durante 8 segundos para alterar as definições do monitor de DP 1.4 para DP 1.2.</li> </ul> |

## Problemas específicos do produto

## Instruções de Segurança

Para monitores com estruturas brilhantes, o utilizador deve pensar bem no local onde vai instalar o monitor, pois a estrutura brilhante pode provocar reflexos incomodativos na presença das luzes circundantes e superfícies brilhantes.

#### 🗥 AVISO: A utilização de outros controlos, ajustes ou procedimentos que não os especificados nesta documentação podem resultar numa exposição ao choque, a riscos elétricos e/ou mecânicos.

Para mais informações sobre as instruções de segurança, consulte a Informação de Segurança, Ambiental e Regulamentar (SERI).

## Avisos da FCC (só nos EUA) e outra informação regulamentar

Para avisos da FCC e outra informação regulamentar, consulte o website de conformidade regulamentar em www.dell.com/regulatory\_compliance.

## Contactar a Dell

Para clientes nos Estados Unidos da América, ligar 800-WWW-DELL (800-999-3355).

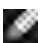

NOTA: Se não tem uma ligação à Internet ativa pode encontrar a informação de contacto na sua fatura de compra, guia de remessa, recibo ou catálogo de produtos Dell.

A Dell fornece várias opções de assistência e manutenção online e por via telefónica. A disponibilidade varia consoante o país e produto e alguns serviços podem não estar disponíveis na sua área.

#### Para obter conteúdo online de apoio ao monitor:

Consulte www.dell.com/support/monitors.

#### Para contactar a Dell para questões de vendas, assistência técnica ou apoio ao cliente:

- 1 Vá a www.dell.com/support.
- 2 Verifique o seu país ou região no menu pendente Escolha um País/Região, no canto superior esquerdo da página.
- 3 Clique em **Contact Us (Contacte-nos)**, junto ao menu pendente de países.
- 4 Selecione o serviço ou link de assistência apropriado, consoante a sua necessidade.
- 5 Contacte a Dell através do método que lhe for mais conveniente.

# Base de dados de produtos da UE para etiquetas energéticas e fichas de informação de produtos

UP3218KA: https://eprel.ec.europa.eu/qr/1323156

### Instalar o monitor

#### Definir a resolução do monitor para 7680 x 4320 (máximo)

Para melhor desempenho, defina a resolução do monitor para 7680 x 4320 pixels, através dos passos seguintes:

#### No Windows Vista, Windows 7, Windows 8 ou Windows 8.1:

- 1 Só no Windows 8 ou Windows 8.1, selecione o mosaico Ambiente de Trabalho para alternar para o ambiente de trabalho clássico.
- 2 Clique com o lado direito do rato no ambiente de trabalho e clique em Screen Resolution (Resolução do ecrã).
- **3** Clique na lista pendente de Resolução do ecrã e selecione 7680 x 4320.
- 4 Clique em OK.

#### No Windows 10 ou Windows 11:

- 1 Clique com o lado direito do rato no ambiente de trabalho e clique em **Display** Settings (Definições do monitor).
- 2 Clique em Advanced display settings (Definições avançadas do monitor).
- 3 Clique na lista pendente de **Resolution (Resolução)** e selecione 7680 x 4320.
- 4 Clique em Apply (Aplicar).

Se não vir a resolução recomendada como opção, pode ter de atualizar o controlador da sua placa gráfica. Selecione o cenário abaixo que melhor descreve o sistema informático que está a utilizar e siga os passos indicados.

#### **Computador Dell**

- 1 Vá a www.dell.com/support, introduza a sua etiqueta de serviço e transfira o controlador mais recente disponível para a sua placa gráfica.
- 2 Após instalar os controladores para o adaptador da sua placa gráfica, tente novamente definir a resolução 7680 x 4320.

**NOTA:** Se não conseguir definir a resolução para 7680 x 4320, contacte a Dell para saber se existe um adaptador de placa gráfica que suporte essas resoluções.

#### Computador que não é Dell

#### No Windows Vista, Windows 7, Windows 8 ou Windows 8.1:

- 1 Só no Windows 8 ou Windows 8.1, selecione o mosaico Ambiente de Trabalho para alternar para o ambiente de trabalho clássico.
- 2 Clique com o lado direito do rato em ambiente de trabalho e clique em **Personalization (Personalização)**.
- 3 Clique em Change Display Settings (Alterar as definições do monitor).
- 4 Clique em Advanced Settings (Definições avançadas).
- **5** Identifique o fornecedor do controlador da sua placa gráfica a partir da descrição na parte superior da janela (ex.: NVIDIA, AMD, Intel, etc.).
- 6 Consulte o website do fornecedor da placa gráfica para ver se existe um controlador atualizado (por exemplo, http://www.AMD.com ou http://www.NVIDIA.com).
- 7 Após instalar os controladores para o adaptador da sua placa gráfica, tente novamente definir a resolução **7680 × 4320**.

#### No Windows 10:

- 1 Clique com o lado direito do rato no ambiente de trabalho e clique em **Display** Settings (Definições do monitor).
- 2 Clique em Advanced display settings (Definições avançadas do monitor).
- **3** Clique em **Display adapter properties (Propriedades do adaptador do monitor)**.
- 4 Identifique o fornecedor do controlador da sua placa gráfica a partir da descrição na parte superior da janela (ex.: NVIDIA, AMD, Intel, etc.).
- 5 Consulte o website do fornecedor da placa gráfica para ver se existe um controlador atualizado (por exemplo, http://www.AMD.com ou http://www.NVIDIA.com).
- 6 Após instalar os controladores para o adaptador da sua placa gráfica, tente novamente definir a resolução 7680 x 4320.

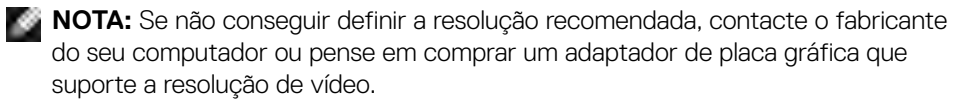

## Diretrizes de manutenção

#### Limpar o seu monitor

- AVISO: Antes de limpar o monitor, desligue o cablo de alimentação da tomada elétrica.
- ATENÇÃO: Leia e siga as Instruções de Segurança, antes de limpar o monitor.

Para boas práticas, siga as instruções da lista abaixo para desembalar, limpar ou manusear o monitor:

- Para limpar o seu ecrã antiestático, humedeça ligeiramente um pano suave e limpo com água. Se possível, utilize uma toalhita especial para limpeza de ecrãs, ou solução adequada ao revestimento antiestático. Não utilize benzeno, diluente, amoníaco, detergentes abrasivos ou ar comprimido.
- Utilize um pano suave e ligeiramente humedecido para limpar o monitor. Evite utilizar qualquer tipo de detergente, pois alguns detergentes deixam uma película leitosa no monitor.
- · Se notar pó branco ao desembalar o monitor, limpe-o com um pano.
- Manuseie cuidadosamente o seu monitor, pois um monitor de cor mais escura pode mais facilmente ficar riscado e apresentar marcas brancas de desgaste, do que um monitor de cor mais clara.
- Para ajudar a manter a melhor qualidade de imagem no monitor, utilize uma proteção de ecrã dinâmica e desligue o monitor quando não estiver a ser utilizado.
- Não utilize soluções de limpeza, nem cole nada no ecrã do monitor. Limpe suavemente o ecrã com um pano suave e limpo em microfibra.